# Onlinedagboeken voor welzijnswerk en onderwijs

technische handleiding voor hulpverleners/begeleiders www.onlinedagboek.be

Fran Timmers & Herwig Claeys

oktober 2015

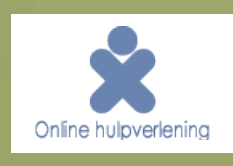

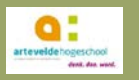

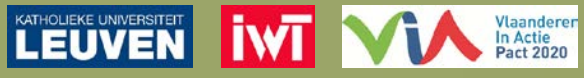

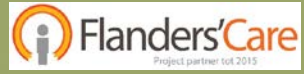

Deze handleiding bij de dagboekapplicatie <u>www.onlinedagboek.be/hulpverlener</u> beschrijft hoe hulpverleners/begeleiders:

- dagboeken kunnen aanmaken, bewerken en beheren
- cliënten kunnen toevoegen en beheren
- dagboeken aan cliënten kunnen koppelen
- kunnen communiceren met cliënten

**OPGELET:** Het begeleidersgedeelte van Online dagboek werkt enkel optimaal via Internet Explorer 11, Google Chrome of Mozilla Firefox. Oudere versies van Internet Explorer worden niet ondersteund. Wij raden aan Google Chrome te downloaden aangezien dit zeer eenvoudig is: <u>https://www.google.be/intl/nl/chrome/browser/desktop/index.html</u>

# Inhoud

| I.  | I        | Basisfunctionaliteiten4                                               |
|-----|----------|-----------------------------------------------------------------------|
|     | 1.       | Aanmelden4                                                            |
|     | 2.       | Menu van het hulpverlenerspaneel4                                     |
|     | 3.       | Legende van de symbolen5                                              |
|     | 4.       | Je wachtwoord wijzigen5                                               |
|     | 5.       | E-mailmeldingen instellen6                                            |
| II. | I        | Dagboektemplates6                                                     |
|     | 6.       | Dagboektemplates en dagboeken6                                        |
|     | 7.       | Een bestaande dagboektemplate kopiëren7                               |
|     | 8.       | Een dagboektemplate verwijderen8                                      |
|     | 9.       | Dagboektemplates uitwisselen tussen organisaties8                     |
|     | . 1      | De dagboek-editor 📉                                                   |
|     | 10.      | Basisfuncties bij het bewerken van een dagboektemplate                |
|     |          | 10.1 De verschillende dagboekelementen                                |
|     |          | 10.2 Hoe de verschillende dagboekelementen aanpassen ?                |
|     |          | 10.3 Pictogrammen toevoegen in een dagboek                            |
|     | 11.      | Grafieken, tabellen en overzichten instellen of aanpassen             |
|     |          | 11.1 Grafieken, tabellen en overzichten: hoe maak je ze?18            |
|     | 12.      | Vanaf een blanco template beginnen                                    |
|     |          | ••••••••••••••••••••••••••••••••••••••                                |
| IV  | .        | vijn clienten di                                                      |
|     | 13.      | Een nieuwe cliënt aanmaken24                                          |
|     | 14.      | Een dagboek aan een cliënt koppelen25                                 |
|     | 15.      | Een cliënt deactiveren / reactiveren / verwijderen26                  |
|     | 16.      | Een nieuw wachtwoord aanmaken voor de cliënt26                        |
|     | 17.      | Berichten versturen aan een cliënt27                                  |
|     | 18.      | Herinneringen toevoegen                                               |
|     | 19.      | Het dagboek van een cliënt delen met een andere hulpverlener 📖        |
|     | 20.      | Een cliënt overzetten naar een andere hulpverlener van je organisatie |
|     | 21.      | Audit trail                                                           |
| v.  | <br>     | Resultaten                                                            |
|     | 22       | Posultaton van een cliënt bekiiken 22                                 |
|     | 22.      | Resultaten van een cliënt opslaan en/of afdrukken                     |
| VI  | .رے<br>۱ | Vanuit het perspectief van een cliënt                                 |
|     | ·<br>⊃ ⁄ |                                                                       |
|     | 24.      | Hoofdmenu hii de cliënt/deelnemer 34                                  |
|     | 25.      | Intronagina                                                           |
|     | '<br>    | Dagboek(en)                                                           |
|     |          | Resultaten                                                            |
|     |          | Berichten                                                             |
|     | I        | Mijn profiel                                                          |

# I. Basisfunctionaliteiten

## 1. Aanmelden

Surf naar <u>www.onlinedagboek.be/hulpverlener</u> en meld jezelf aan met je gebruikersnaam en wachtwoord. Je gebruikersnaam is telkens **je e-mailadres**. Wanneer je je wachtwoord vergeten bent, kan je dit opnieuw aanvragen via '<u>wachtwoord vergeten'</u>. Je kan er ook voor kiezen om <u>automatisch ingelogd</u> te blijven zodat wanneer je naar de website surft, je niet telkens opnieuw je wachtwoord moet ingeven.

Als je op het oogje klikt nadat je je wachtwoord hebt ingegeven, krijg je het te zien, zodat je nog even kunt checken of je dit juist hebt ingevoerd. Dit 'oogje' is ook bij de cliënten-inlogpagina aanwezig.

| Hulpverlenerspaneel                                                                                           |                                                                                                    |  |
|----------------------------------------------------------------------------------------------------|----------------------------------------------------------------------------------------------------|--|
| Welkom op het hulpverlenerspaneel.                                                                            | Aanmelden Aanmelden                                                                                                    |  |
| Met het hulpverlenerspaneel beheer je<br>eenvoudig je dagboeken en krijg je meer<br>inzicht in jouw cliënten. | Gebruikersnaam: intimmers@hotmail.com<br>Wachtwoord: •••••••••f •<br>Automatisch inloggen *<br><u>Wachtwoord vergeten</u>          |  |
|                                                                                                    | * Voor het automatisch inloggen moeten<br>cookies ingeschakeld zijn. Wanneer je de<br>cookies verwiidert, of wanneer ie ie afmeldt |  |
|                                                                                                    | Gebruikersnaam: Intimmers@hotmail.com                                                                                              |  |
|                                                                                                    | Wachtwoord: Prutske2015                                                                                                    |  |

## 2. Menu van het hulpverlenerspaneel

In de bovenste menubalk zijn er slechts een paar functies van belang:

- Home: beginpagina met je cliëntenlijst
- Programma's >Dagboek: alle functionaliteiten van Online dagboek (idem als menu aan linkerkant)
- Extra: je persoonlijke gegevens
- **Help:** hier vind je deze technische handleiding terug.
- Afmelden: enkel gebruiken wanneer je je inloggegevens wilt verwijderen uit het inlogscherm.

| X    | tensible®             | 3                                 |
|------|-----------------------|-----------------------------------|
| Home | Programma's Ext       | ra Help Afmelden                  |
| 8    | Bagbock +             | Mijn diënten<br>Inactieve diënten |
| M    | 1enu                  | Dagboektemplates M                |
| 3    | > <u>Mijn diënten</u> | Instellingen & gebruikersbeheer   |
|      | Inactieve diënten     |                                   |

Onder deze algemene balk, vind je een menu met de **vier belangrijkste functies** van het hulpverlenerspaneel. Het zijn deze vier functies die je het meest zal gebruiken: **Mijn cliënten / Inactieve cliënten / Dagboektemplates / Gedeelde dagboeken** 

## 3. Legende van de symbolen

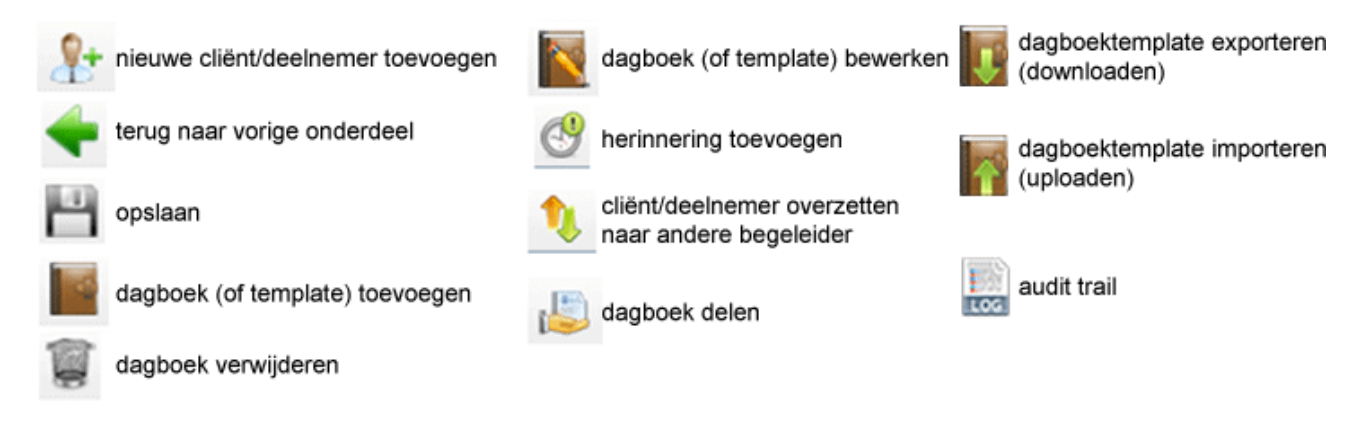

### 4. Je wachtwoord wijzigen

Klik in het menu bovenaan op 'Extra' > 'Persoonlijke gegevens' (of links onderaan op het scherm bij 'jouw profiel' > 'persoonlijke gegevens' ) om je wachtwoord te wijzigen.

Er zijn bepaalde vereisten waar je wachtwoord moet aan voldoen. Vergeet daarna niet om op te slaan

door op het diskette icoon te klikken! 💾

Minimumvereisten voor het wachtwoord (worden groen als ze aan de vereisten voldaan):

- Het wachtwoord moet minstens 10 karakters lang zijn.
- Het wachtwoord mag niet alleen uit letters of cijfers bestaan.
- Het wachtwoord mag geen 3 of meer opeenvolgende letters, cijfers of symbolen bevatten (bvb. abc, uvw, 123, 678, &é", è!ç, ...).
- Het wachtwoord moet aan alle bovenstaande eisen voldoen, en aan minstens 3 van de volgende:
  - Het wachtwoord bevat hoofdletters.
  - o Het wachtwoord bevat kleine letters.
  - Het wachtwoord bevat cijfers.
  - o Het wachtwoord bevat symbolen.
  - o Het wachtwoord bevat symbolen of cijfers in het midden van het wachtwoord.

| Xtensible 鞳                                      |                                     |                                                                                                    |
|--------------------------------------------------|-------------------------------------|----------------------------------------------------------------------------------------------------|
| Algemeen Programma's Ext                         | ra Help                             |                                                                                                    |
|                                                  |                                     |                                                                                                    |
| Menu                                             | Mijn profiel Instellingen & notific | atics                                                                                                    |
| 2 <u>Mijn profiel</u>                            | Voornaam *                          | Fran                                                                                                    |
| notificaties                                     | Achternaam *                        | Timmers                                                                                                    |
|                                                  | Email *                             | fran.timmers@ppw.kuleuven.be                                                                                                    |
|                                                  | Wachtwoord wijzigen                 |                                                                                                    |
|                                                  | Huidig wachtwoord                   |                                                                                                    |
|                                                  | Nieuw wachtwoord                    |                                                                                                    |
|                                                  | Nieuw wachtwoord herhalen           |                                                                                                    |
| Jouw profiel<br>Personlinke gegevens<br>Metangen |                                     | Het wachtwoord bestat uit minstens 10 karakters.     Het wachtwoord bevat kleine letters.     Het wachtwoord bevat symbolen of leastakens.     Het wachtwoord bevat symbolen of leastakens.     Het wachtwoord bevat signer of symbolen in het midden van het wachtwoord.     Het wachtwoord bevat semologined letters. cifers of symbolen.     Het wachtwoord bevat semologined letters. cifers of symbolen.     De herhaling van het wachtwoord kont overeen met het wachtwoord. |

5

## 5. E-mailmeldingen instellen

Klik in het menu bovenaan op '**Extra**' > '**Persoonlijke gegevens**' en selecteer dan het tabblad '**Instellingen & notificaties**'. Door 'ja' aan te duiden, zorg je ervoor dat je in je mailbox een melding krijgt als een cliënt je een bericht heeft gestuurd via het online dagboek. <u>Vergeet daarna niet om op te slaan (diskette klikken)!</u>

| Verzend notificaties bij nieuwe<br>berichten Er zal een notificatie verzonden worden naar het emailadres dat je ingesteld hebt op je profiel wanneer berichten niet binnen een dag gelezen werden. | Mijn profiel Instellingen & notific          | aties                                                                                                    |   |
|----------------------------------------------------------------------------------------------------|----------------------------------------------|----------------------------------------------------------------------------------------------------|---|
|                                                                                                    | Verzend notificaties bij nieuwe<br>berichten | Ja<br>Er zal een notificatie verzonden worden naar het emailadres dat je ingesteld hebt op je profiel wanneer berichten niet binnen een dag gelezen werden. | ~ |

# II. Dagboektemplates

## 6. Dagboektemplates en dagboeken

Wat? Een dagboektemplate is een sjabloon of voorgemaakt model dat naar wens kan worden aangepast. Pas bij koppeling aan een deelnemer/cliënt wordt het een effectief dagboek. Een template kan dus telkens opnieuw gebruikt worden als uitgangspunt om dagboeken voor deelnemers aan te maken. Een dagboek dat je gekoppeld hebt aan een bepaalde deelnemer kan je op zijn beurt omzetten naar een dagboektemplate, die je vervolgens kan gebruiken om dagboeken voor andere deelnemers te maken.

- Ga naar het Menu > Dagboektemplates.
- Dagboektemplates worden als volgt gegroepeerd in 3 tabbladen:
  - *Mijn dagboektemplates*: hieronder komen je eigen dagboektemplates te staan
  - *Dagboektemplates van mijn organisatie*: hieronder komen jou w dagboeken die je deelt) en de dagboeken van collega's uit je organisatie te staan (wanneer ze die met anderen delen)
  - *Voorbeeldtemplates:* hieronder zijn een 35-tal voorgemaakte templates beschikbaar rond diverse thema's en gericht op verschillende doelgroepen.
- Beschrijving: In de middelste kolom krijg je een beschrijving van deze voorbeeldtemplates.
- **Preview:** Om de inhoud van een dagboek te bekijken (zoals de deelnemer dit ziet) klik je achteraan. De **preview** is interactief. Je kan dus rubrieken openen, selectievakjes invullen, enz.
- Zoek: Binnen elk tabblad, kan je onderaan in de zoekbalk een zoekterm ingeven om bepaalde

| Naam                                                          | Beschrijving                                                       | Beschikbaar voor  | Previe |
|---------------------------------------------------------------|--------------------------------------------------------------------|-------------------|--------|
| Agressiedagboek                                               | Met dit dagboek kan agressief gedrag gericht op <u>Meer</u>        | Alle organisaties | Previe |
| Alcohol- en stemmingsdagboek                                  | Dit dagboek kan behulpzaam zijn om verbanden te $\underline{Meer}$ | Alle organisaties | Previe |
| Alcoholdagboek                                                | Het alcoholdagboek is opgebouwd volgens de $\underline{Meer}$      | Alle organisaties | Previe |
| Angst op school dagboek                                       | Dit dagboek kan gebruikt worden bij de Meer                        | Alle organisaties | Previe |
| Angstdagboek                                                  | Dit is een dagboek dat kan gebruikt worden voor <u>Meer</u>        | Alle organisaties | Previe |
| Angstdagboek (bij exposure)                                   | Met dit dagboek kan je de diënt laten Meer                         | Alle organisaties | Previe |
| Draagkrachtdagboek onthaalouder/begeleider: ik als begeleider | Het draagkrachtdagboek 'Ik als begeleider in de <u>Meer</u>        | Alle organisaties | Previe |
| Eetdagboek                                                    | Dit is een voorbeeld van een eetdagboek dat Meer                   | Alle organisaties | Previe |
| Energiebalans dagboek                                         | Dit dagboek kan ingezet worden om de eigen <u>Meer</u>             | Alle organisaties | Previ  |
| Gevoelensdagboek school                                       | Dit dagboek peilt naar de gevoelens van een <u>Meer</u>            | Alle organisaties | Previe |
| Gezond leven dagboek                                          | Dit dagboek is een hulpmiddel bij het Meer                         | Alle organisaties | Previe |

dagboektemplates te vinden. Aan elk dagboek hangen 'tags' vast. Tags zijn kernwoorden die het mogelijk maken om op bepaalde thema's/doelgroepen te zoeken. Je kan ook aan elke dagboektemplate die je zelf maakt, tags toevoegen.

Je kunt een bestaande template als startpunt gebruiken en aanpassen naar wens. Het is ook mogelijk met een blanco template te beginnen en het dagboek helemaal zelf samen te stellen.

# 7. Een bestaande dagboektemplate kopiëren

- Als je een bepaalde voorbeeldtemplate nuttig vindt om te gebruiken of aan te passen, kan je deze kopiëren zodat het je eigen dagboektemplate wordt. Dit doe je door het gewenste dagboek aan te vinken en op 'kopiëren' en vervolgens 'toepassen' te klikken (zie print screen op vorige pagina). Er wordt een extra bevestiging gevraagd en vervolgens verschijnt de gekopieerde template tussen de lijst 'mijn dagboektemplates'.
- Daarna kan je deze kopie van het dagboek bewerken door op de titel van je gekopieerde dagboek te klikken. De naam heeft automatisch de vorm gekregen '*naam voorbeeldtemplate (kopie van datum)*' en is in het blauw onderstreept. Klik hier vervolgens op.
- Vervolgens zie je 5 mogelijkheden:
  - o <u>Naam</u>: hier kan je de dagboekkopie een **nieuwe naam geven** (in dit vb. 'mijn pestboekje')
  - <u>Tags</u>: hier kan je tags toevoegen aan je dagboek. Tags zijn kernwoorden bij het dagboek(thema)
     Door het toekennen van tags, kan je later via de zoekfunctie templates snel terugvinden.
  - <u>Beschrijving</u>: hier kan je de **beschrijving wijzigen.** De beschrijving is enkel zichtbaar voor jezelf of voor andere begeleiders in jouw organisatie (wanneer je je template deelt – zie punt hieronder). Een beschrijving is handig om meteen te zien waarover een template gaat.
  - <u>Beschikbaar voor</u>: je kan kiezen wie de template kan gebruiken: 'alleen mezelf' of 'mezelf en andere personen in deze organisatie'. Wanneer je voor deze laatste optie kiest, betekent dit dat alle hulpverleners van jouw organisatie deze template ook in hun 2<sup>e</sup> tabblad 'dagboektemplates van mijn organisatie' te zien krijgen en kunnen gebruiken. Opgelet: een template delen betekent niet dat je gegevens van cliënten of ingevulde dagboekgegevens deelt in je organisatie. Het gaat hier enkel om de structuur van het dagboek (de vragen zelf).

| Dagboektemplate instellingen |                                                                                                |
|------------------------------|------------------------------------------------------------------------------------------------|
| Naam *                       | mijn pestboekje                                                                                |
| Categorie *                  | Bijzondere jeugdzorg, Geestelijke gezondheidszorg, Kinderopvang, Onderwijs 🔹                   |
| Tags                         | Tag toevoegen       Je kan tags scheiden door komma's       Image: Image scheiden door komma's |
| Beschrijving                 | hier kan je zelf een nieuwe beschrijving toevoegen of dezelfde beschrijving laten staan        |
| Beschikbaar voor             | Alleen mezelf<br>Mezelf en andere personen in deze organisatie                                 |

 Als je deze voorgaande velden ingevuld hebt, dien je eerst op de diskette links bovenaan te klikken om deze nieuwe gegevens/instellingen op te slaan. Als je dit niet doet op dit moment, gaan de gegevens verloren.

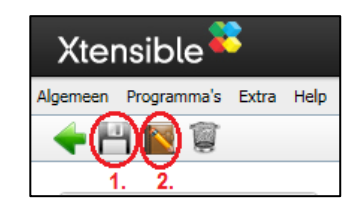

- Om je dagboektemplate zelf te gaan **bewerken**, klik je op het symbool van het bruine dagboekje met potlood (zie de dagboek-editor).

## 8. Een dagboektemplate verwijderen

Indien je een eigen dagboektemplate wil **verwijderen**, kan je links boven op het symbooltje prullenbak duwen. Je kan **geen** voorbeeldtemplates of templates die een andere hulpverlener met jou heeft gedeeld verwijderen.

Opgelet: Als je een template verwijdert die je eerder gedeeld heb met andere hulpverleners uit je organisatie (<u>zie punt 6</u>), verschijnt die ook niet langer in de lijst met dagboektemplates bij de andere hulpverleners. Een dagboektemplate die een andere hulpverlener met jou gedeeld heeft, kan jij niet verwijderen. Dit kan enkel de hulpverlener in kwestie doen.

## 9. Dagboektemplates uitwisselen tussen organisaties

Als je een dagboektemplate wilt doorgeven aan een begeleider/hulpverlener van een andere organisatie dan kan je een template exporteren. De ander (die ook een account heeft van Online dagboek) kan dan deze template importeren.

Voor de verzender:

- Ga naar je lijst 'Mijn dagboektemplates'.
- Klik op de template die je wil doorgeven, waarna de 'Dagboektemplate instellingen' open gaan.
- Klik links bovenaan op het icoon 'Dagboektemplate exporteren' **W**, waardoor de template kan gedownload worden op je computer. Het dagboektemplate-bestand heeft de extensie **'.odtpl**'
- Voeg dit odtpl-bestand als een bijlage toe aan een e-mail.

Voor de ontvanger:

- De ontvanger van de e-mail slaat het bestand op.
- De ontvanger gaat in zijn paneel naar '**Mijn dagboektemplates**' en klikt op het icoon **matrix** (dagboektemplate importeren).
- De import pagina gaat open:

| Dagboektemplate importeren |                            |
|----------------------------|----------------------------|
| Dagboektemplate            | Browse No file selected.   |
|                            | Dagboektemplate importeren |

• Klik op '**Browse**' en selecteer het odtpl-bestand. Klik dan op '**Dagboektemplate importeren**' waardoor het bestand geupload wordt en in de lijst van dagboektemplates verschijnt.

# III. De dagboek-editor 📓

In de dagboek-editor kan je:

- de vragen van het dagboek instellen of aanpassen,
- resultaten van registraties in week- en maandgrafieken laten weergeven,
- verschillende soorten tabellen genereren, zoals opsommingstabellen die de meest voorkomende antwoorden laten zien,
- overzichten maken op datum van vrije tekst die door deelnemers werd ingetypt.

De dagboek-editor maakt het dus mogelijk om een dagboek op maat te maken voor elke deelnemer/cliënt en de resultaten van registraties overzichtelijk weer te geven (zowel voor begeleider, als voor deelnemer).

# 10. Basisfuncties bij het bewerken van een dagboektemplate

- Nadat je op het 'bewerk dagboektemplate'-symbooltje klikt gaat de dagboek-editor open.
   Hier krijg je de mogelijkheid om aanpassingen te doen aan de geselecteerde template.
- Je kan de titel van je dagboek ook hier nog aanpassen.
- Om een bestaande vraag te **bewerken** klik je op het **tandwieltje** naast de vraag.
- Om een vraag naar onder of naar boven te **verplaatsen** (van volgorde veranderen) klik je op de **pijltjes** naast de vraag.
- Om een nieuwe vraag toe te voegen, selecteer je het vak van de vraag erboven (zodat het hele vak rond de vraag door een blauwe kader omringd wordt) en kies je uit de menubalk (links) het nieuwe dagboekelement dat je wilt toevoegen (8 mogelijkheden: tekstveld, numeriek veld, tekstvak, keuzeveld, meerkeuzeveld, slider, rubriek, tabel – zie hieronder uitgelegd).
- Om een bestaand dagboekelement te kopiëren, klik je met de rechtermuisknop op het dagboekelement (of grafiek) en kies je kopiëren.
   Ga vervolgens naar de vraag waar je dit gekopieerde dagboekelement achter wil plakken, klik met de rechtermuisknop op dit dagboekelement en kies dan plakken.
   Het dagboekelement verschijnt in zijn totaliteit op deze plaats.
- Je kan kopiëren en plakken in eenzelfde dagboek maar ook tussen verschillende dagboeken.
- Je kan een element alleen plakken op het daarvoor bestemde tabblad -> weekgrafieken kunnen enkel geplakt worden in het tabblad Weekgrafieken, dagboekelementen kunnen enkel geplakt worden op het tabblad Dagboek.
- Het is **niet** mogelijk om **overzichten** te kopiëren.
- !!! Vergeet niet om regelmatig op te slaan (de diskette links boven).

| Xtensible 🍑             |                                               |                                                           |
|-------------------------|-----------------------------------------------|-----------------------------------------------------------|
| Algemeen Programma's    | Extra Help                                    |                                                           |
| ← 💾                     |                                               |                                                           |
| - Dagboekelementen      | Dagboek Weekgrafieken Maandgrafieken Tabellen | Titel                                                     |
| Tekstveld               |                                               |                                                           |
| Numeriek veld           |                                               | Ø Mijn pestboekje                                         |
| Tekstvak                |                                               |                                                           |
| Keuzeveld               |                                               |                                                           |
| Meerkeuzeveld           |                                               | vraag bewerken 🚱                                          |
| Slider                  |                                               | Datum:                                                    |
| Rubriek                 |                                               |                                                           |
| Tabel                   |                                               | 00                                                        |
| ▲ Grafieken en tabellen | vraag selecteren 💳 📏                          | Werd ik vandaag gepest?                                   |
|                         |                                               | O Vandaag werd ik gepest O Vandaag werd ik niet gepest    |
|                         |                                               | L                                                         |
|                         |                                               | vraag verplaatsen 🙆 🔿                                     |
|                         |                                               | Hoe vaak kwam het pesten voor vandaag? (vul een getal in) |
|                         |                                               | maal                                                      |

Wanneer je een nieuw dagboekelement (= een nieuwe vraag) toevoegt of wanneer je **op het tandwieltje klikt van een bestaande vraag,** krijg je telkens een gelijkaardig veld te zien met drie tabbladen: **algemeen, meer info** en **geavanceerd.** 

De letter P die naast elk label staat, wilt zeggen dat je een **pictogram kan toevoegen** om de vraag te verduidelijken. Deze mogelijkheid werd toegevoegd om het werken met jongeren, kinderen, anderstalige personen, personen met een beperking ... te vergemakkelijken.

| Algemeen Meer info Geavanceerd                 | Tekstvak              |
|------------------------------------------------|-----------------------|
| P Label:<br>Ik wil dit onthouden over vandaag: |                       |
| Veld verbergen:                                |                       |
| Nee                                            | $\checkmark$          |
|                                                |                       |
|                                                | Verwijderen Toepassen |

Hieronder worden deze **3 tabbladen** stap voor stap uitgelegd.

#### • Algemeen:

#### Pictogram: hier kan je een pictogram toevoegen

Label: hier verander je een bestaande vraag of typ je de nieuwe vraag die je wilt stellen. Veld verbergen: je kan kiezen of je de vraag wilt tonen aan je cliënt of wilt verbergen. Indien je bijv. de dagboektemplate in eerste instantie te lang vindt, kan je gerust enkele vragen verbergen. Nadat de cliënt bijv. een tijd het dagboek heeft ingevuld, kan je bepaalde vragen opnieuw tevoorschijn laten komen. !!! Wanneer een veld verborgen is, wordt het op jouw hulpverlenerspaneel grijs gearceerd! De cliënt zal het niet te zien krijgen!

#### • Meer info:

Hier kan je zelf informatie invoegen ter verduidelijking voor de cliënt. Deze info verschijnt dan in een popup scherm als de cliënt er op klikt. Vergeet niet om de 'meer info' aan te passen als je een bepaalde vraag aanpast. Zo voorkom je dat de cliënt info krijgt over een verkeerde vraag.

#### • Geavanceerd (!):

Met deze functie kan je ervoor zorgen dat bepaalde vragen afhankelijk worden van andere vragen. Of je op een vraag 'ja' of 'nee' antwoordt, bepaalt in dat geval welke volgende vraag de cliënt te zien krijgt.

Bijvoorbeeld in de template pestdagboek: 'Werd ik vandaag gepest? **= hoofdvraag** Antwoord alternatieven:

'Ik werd vandaag gepest' of 'Ik werd vandaag niet gepest' (keuzevraag met verplichte keuze) Indien de cliënt op deze vraag 'ik werd vandaag gepest' antwoordt, zal de volgende **bijvraag** verschijnen 'Hoe vaak kwam het pesten voor vandaag?'

indien cliënt 'lk werd vandaag niet gepest' antwoordt, zal de vraag 'Hoe vaak kwam het pesten voor vandaag?' niet verschijnen. Maar kan je ervoor kiezen om een andere vraag te laten verschijnen.

Hoe te werk gaan? Bij de **hoofdvraag** moet je niets veranderen in het tabblad 'geavanceerd'. Enkel bij de **bijvraag** moet je bij 'geavanceerd' de optie **'zichtbaarheid afhankelijk van'** invullen. Hier kies je de hoofdvraag (in ons vb: werd ik vandaag gepest?).

Vervolgens wordt er gevraagd '**verbergen indien'...** hier kiezen we '*ik werd vandaag niet gepest*' in ons voorbeeld. Als je dit nadien uittest in de template, wordt de vraag **blauw gearceerd** wanneer je 'ik werd vandaag niet gepest' hebt geantwoord. Zo kan je testen of het gelukt is om de vraag afhankelijk te maken.

#### **10.1 De verschillende dagboekelementen**

Keuze uit: rubriek, tekstveld, numeriek veld, tekstvak, keuzeveld, meerkeuzeveld, slider en tabel. **Hoe zien ze eruit?** Onderstaand fictief voorbeeld toont de verschillende dagboekelementen (type vragen).

| Datum: 29 April 2014                                                                                                    |                                               |                                                                |                                |
|----------------------------------------------------------------------------------------------------|-----------------------------------------------|----------------------------------------------------------------|--------------------------------|
| Beschrijf je gemoed van vandaag in<br>*Je kan één van de voorbeelden uit de lijs                                                                | enkele woorden.<br>st selecteren of zelf iets | invullen. Wat je invult wordt d                                | aama in de lijst opgenomen.    |
| = TEKSTV                                                                                                    | ELD                                           |                                                                |                                |
|                                                                                                    |                                               |                                                                |                                |
| Geef een cijfer op 10 hoe goed jij je<br>/10 $=$ NUME                                                                                           | e voelde?<br>RIEK VELI                        | D                                                              |                                |
|                                                                                                    |                                               |                                                                |                                |
| ls je gemoed de hele dag hetzelfde<br>🔾 ja                                                                                                    | : gebleven?                                   | O nee                                                          | = KEUZEVELD                    |
| ls je gemoed de hele dag hetzelfde<br>) ja<br>Wanneer was je gemoed beter?                                                                      | : gebleven?                                   | O nee                                                          | = KEUZEVELD                    |
| ls je gemoed de hele dag hetzelfde<br>) ja<br>Wanneer was je gemoed beter?<br>) 's morgens                                                      | : gebleven?                                   | o nee                                                          | = KEUZEVELD                    |
| ls je gemoed de hele dag hetzelfde<br>) ja<br>Wanneer was je gemoed beter?<br>) 's morgens<br>) in de namiddag                                  | : gebleven?                                   | nee<br>'s middags<br>'s avonds                                 | = KEUZEVELD<br>= MEERKEUZEVELD |
| is je gemoed de hele dag hetzelfde<br>) ja<br>Wanneer was je gemoed beter?<br>is morgens<br>in de namiddag<br>Hoe tevreden ben je met je gemoed | : gebleven?<br>d vandaag?                     | nee<br>'s middags<br>'s avonds                                 | = KEUZEVELD<br>= MEERKEUZEVELI |
| Is je gemoed de hele dag hetzelfde<br>ja<br>Wanneer was je gemoed beter?<br>'s morgens<br>in de namiddag<br>Hoe tevreden ben je met je gemoed   | : gebleven?<br>d vandaag?                     | <ul> <li>nee</li> <li>'s middags</li> <li>'s avonds</li> </ul> | = KEUZEVELD<br>= MEERKEUZEVELD |

|                       | Gemoed-verbeteraars     | Gemoed-verslechteraars |
|-----------------------|-------------------------|------------------------|
| n het algemeen        | Vul in of kies          | Vul in of kies         |
|                       | Vul in of kies          | Vul in of kies         |
| - TARFI               | Vul in of kies          | Vul in of kies         |
| = IADEL               | Vul in of kies          | Vul in of kies         |
| Op het werk           | Vul in of kies          | Vul in of kies         |
|                       | Vul in of kies          | Vul in of kies         |
|                       | Vul in of kies          | Vul in of kies         |
|                       | Vul in of kies          | Vul in of kies         |
|                       |                         |                        |
| Eigen nota's          | = RUBRIEK               |                        |
|                       | - RODRIER               |                        |
| chrijt nier je bedeni | kingen over vandaag op! |                        |

#### 10.2 Hoe de verschillende dagboekelementen aanpassen?

- **Rubriek:** een rubriek is een blauwe balk waarmee je een reeks vragen kan bundelen. Dit zorgt voor een overzichtelijker dagboek bij de cliënt omdat hij/zij de rubrieken kan inklappen en uitklappen.
  - Vergeet niet bij '*label*' een naam in te vullen die je aan je rubriek geeft (In onderstaand voorbeeld 'Situatie').
  - Wanneer je een rubriek wilt *verwijderen*, kan je ervoor kiezen enkele deze balk te verwijderen of ook alle vragen die eronder horen te verwijderen.
  - Aan een rubriek kan je een pictogram toevoegen om de rubriek te verduidelijken.
  - Omdat het in- of uitklappen van rubrieken voor sommige deelnemers/cliënten verwarrend kan zijn, bestaat de mogelijkheid om een rubriek steeds uitgeklapt te tonen.
    - Selecteer 'Nee' bij 'Rubriek in- en uitklapbaar' (de rubriek staat altijd open en kan niet dichtgeklapt worden)
    - of 'Nee' bij 'Rubriek standaard dichtgeklapt weergeven' (de rubriek staat open, maar kan nog wel dichtgeklapt worden).
    - Let wel: deze 2 instellingen worden enkel weergegeven in het dagboek van de deelnemer/cliënt, maar zijn niet zichtbaar in de dagboek-editor.
    - Opmerking: de eerste rubriek bovenaan in een dagboek staat altijd open, ook als je 'Rubriek standaard dichtgeklapt' selecteert.

| Algemeen Geavanceerd              | Rubriek                                                     |
|-----------------------------------|-------------------------------------------------------------|
| P Label:<br>Situatie              |                                                             |
| Rubriek in- en uitklapbaar:<br>Ja | Rubriek standaard dichtgeklapt weergeven:                   |
| Rubriek verbergen:<br>Nee         | ▼                                                           |
|                                   | Rubriek en inhoud verwijderen Rubriek verwijderen Toepassen |

- Tekstveld: hier kan de cliënt korte antwoorden invullen. Om het voor de cliënt te vergemakkelijken kan

je voorbeelden ingeven. Als de cliënt zelf een zin invult, komt die automatisch de volgende keer tussen de voorbeelden te staan.

 Meerdere antwoorden: de opties 'ja' en 'nee' geven je de mogelijkheid slechts 1 balkje (voor 1 antwoord) of meerdere balkjes (voor meerdere antwoorden) te selecteren.

| Algemeen Meer info Geavanceerd         | Tekstveld |
|----------------------------------------|-----------|
| Label:                                 |           |
| Was ik alleen of waren er nog anderen: |           |
| Veld verbergen:                        |           |
| Nee                                    | •         |
| Meerdere antwoorden:                   |           |
| Nee                                    | •         |
| Voorbeelden:                           |           |
| Alleen                                 |           |
| Collega's                              |           |
| Drinkvrienden                          |           |
| Familie                                |           |
| Onbekenden                             |           |
| Partner                                |           |
| Vrienden                               |           |
|                                        |           |

• Voorbeelden: Hier kan je zelf

voorbeeldantwoorden ingeven (als je bijv. al weet wat de cliënt vaak zal antwoorden), de cliënt krijgt deze voorbeeldalternatieven te zien maar kan zelf ook een nieuw voorbeeld intypen. Een antwoord dat niet in het lijstje van jouw voorbeelden stond en dus door de cliënt zelf wordt gegeven, wordt onthouden voor de volgende keer als hij die vraag zal invullen. Het komt dan ook in dit lijstje terecht.

- Van een tekstveld kan nadien een lijstje gemaakt worden: bijv. top 5 van meest ingevulde antwoorden (zie ook deel IV resultaten).
- Numeriek vak: in een numeriek vak kan een cliënt enkel getallen invullen.
  - *Formaat:* je kan kiezen voor gehele getallen of decimale getallen.
  - o *Eenheid*: je kan de eenheid zelf kiezen (bijv. keer gepest, aantal glazen, woede-aanvallen,...)
- Tekstvak: dit is een groot leeg vak waar de cliënt veel tekst kan intypen (plaats voor bijv. eigen nota's)
   Wat is het verschil met een tekstveld? Een tekstveld heeft de optie tot voorbeeldmogelijkheden en is bedoeld voor kortere zinnen.
- **Keuzeveld**: hier kan je een keuzevraag stellen, dit wil zeggen een vraag met meerdere antwoordalternatieven maar waarbij de cliënt slechts 1 van de antwoorden kan aanduiden.
  - *Type*: als weergave kan je kiezen voor ronde 'radiobuttons' of een 'dropdown' lijstje.
  - *Weergave*: hier kan je kiezen om de radiobuttons in 1 kolom of in 2 kolommen te tonen.

- *Waarden*: deze vakjes mag je telkens open laten (waarden zijn voor gegevensverwerking en worden automatisch overgenomen wanneer je de labels invult)
- *Labels:* hier kan je de keuzemogelijkheden ingeven/veranderen en extra keuzemogelijkheden toevoegen. Er staat geen limiet op aantal keuzemogelijkheden.
- Je kan een volgende vraag afhankelijk maken van een keuzeveld (zie <u>8. Dagboektemplate</u> <u>bewerken</u>, bij tabblad 'Geavanceerd').
- **Meerkeuzeveld:** hier kan je een meerkeuzevraag stellen, dit wil zeggen een vraag met meerdere antwoordmogelijkheden en waarbij de cliënt meerderde antwoorden kan aanvinken.
  - Weergave, waarden en labels: idem (zie hierboven bij keuzeveld)

Wat is het verschil met een keuzeveld? Bij een meerkeuzeveld kan de cliënt meerdere antwoorden aanvinken, bij een keuzeveld slechts één.

*Opmerking*: Je kan een volgende vraag niet afhankelijk maken van een meerkeuzeveld! Enkel van een keuzeveld.

- **Slider:** een slider is een schuifregelaar waarmee een cliënt kan schuiven om zijn/haar antwoord aan te duiden.
  - *Type:* hier kan je verschillende types sliders kiezen: punt-sliders, (gekleurde) smiley sliders en balans-sliders.
    - De kleuren van de balans slider zijn aanpasbaar.
    - Bij de 9- en 11-smiley sliders, zijn er slechts 5 of 3 smileys te zien, maar je kan wel 9 en 11 tussenpunten aanduiden.
  - Label: hier kan je het label (de vraag) van je slider aanpassen.
- Tabel: een tabel is een oplijsting van voorbeelden die de cliënt kan geven. Kolommen (bovenaan) kan je niet bijmaken, rijen (links) kan je wel bijmaken of verwijderen (als je rijen leegmaakt, gaat die rij verdwijnen). Je kan kiezen om zelf voorbeeldantwoorden in te geven, of dit leeg te laten en de cliënt zelf antwoorden te laten ingeven. Ook hier worden de antwoorden die de cliënt geeft, onthouden en de volgende keer aangeboden als keuzemogelijkheid. De kleuren van de tabel zijn eveneens aanpasbaar.

Bij het tabblad 'algemeen' kan je het 'minimum aantal velden dat getoond worden per serie' instellen.

#### 10.3 Pictogrammen toevoegen in een dagboek

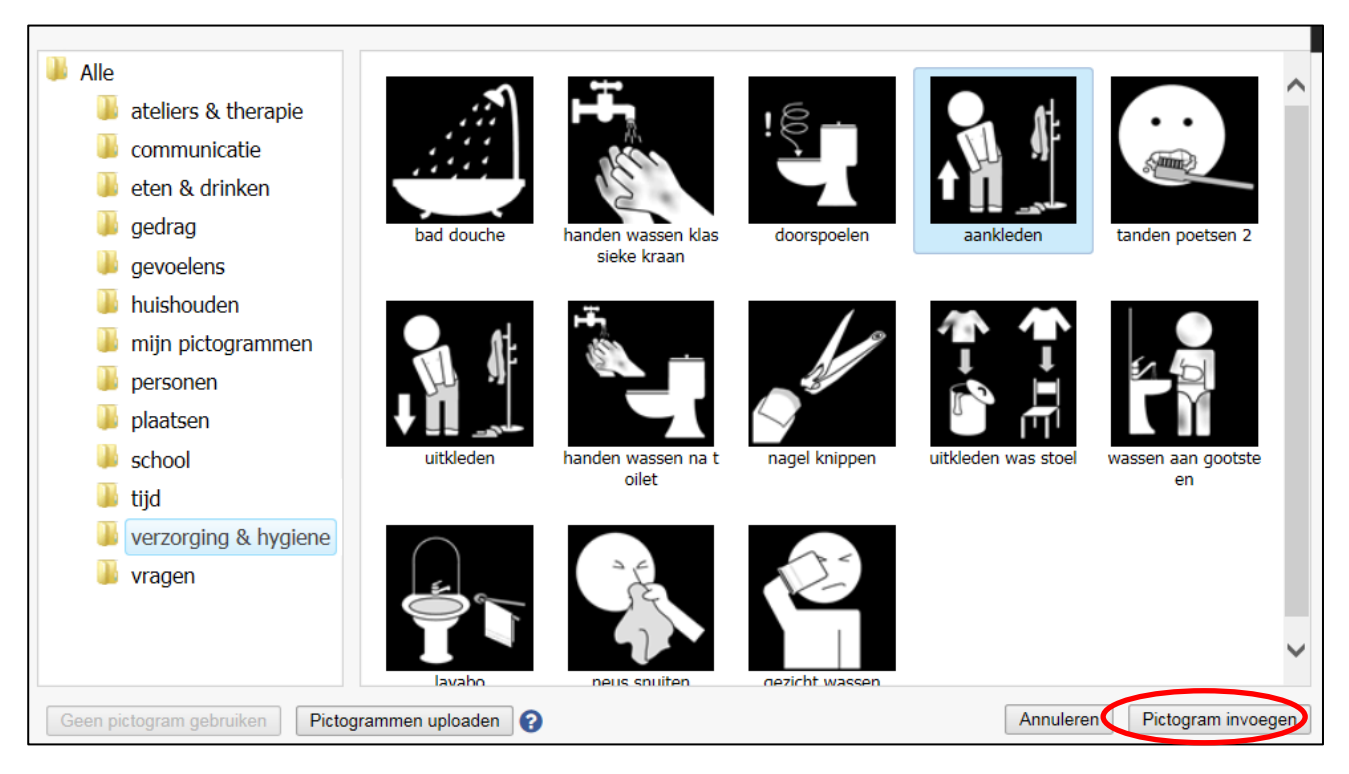

Op vraag van heel wat hulpverleners werd de mogelijkheid voorzien om pictogrammen in te voegen. Bij elke vraag kan een pictogram worden geplaatst om de vraag te verduidelijken. Werken met picto's kan handig zijn bij kinderen, jongeren, anderstaligen, mensen met een arbeidshandicap ... Wanneer je naast het label van de vraag op de P klikt, krijg je een pop-up scherm met verschillende picto's (uit de scleradatabank) verdeeld in allerlei categorieën. Je kan uiteraard ook bij 'label' de vraag zelf in tekst ingeven.

Wanneer je een pictogram wilt toevoegen (dat nog niet in de categorieën staat) dien je dit sclera-pictogram eerst vanuit de Sclera-databank op te slaan op je computer. Klik vervolgens op '**pictogrammen toevoegen'**. Nadat je de pictogrammen hebt geüpload, komen die in de map **'mijn pictogrammen**' te staan. Deze map is in het begin nog leeg.

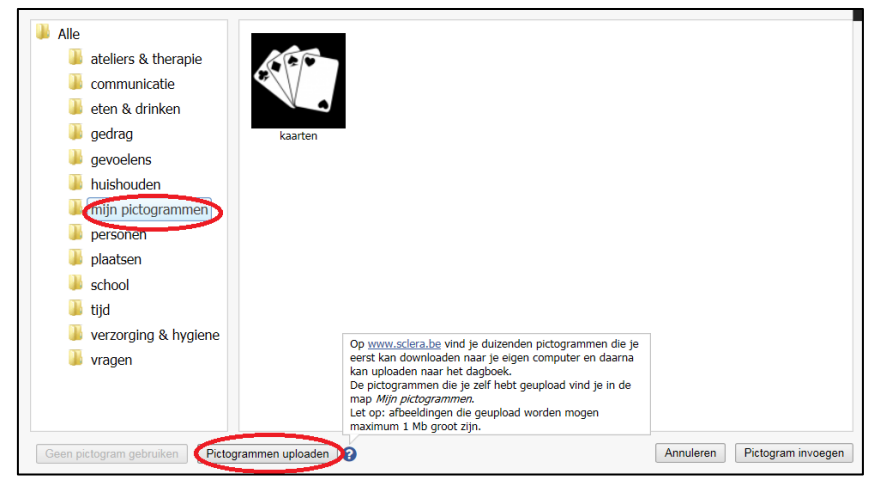

Let op: afbeeldingen die geüpload worden mogen maximum 1Mb groot zijn. Je kan alle sclera pictogrammen uploaden van de website <u>www.sclera.be</u>.

**Tip om pictogrammen te uploaden**: je kan meerdere pictogrammen tegelijkertijd selecteren uit een map op je computer door CTRL of SHIFT ingeduwd te houden.

Naast het toevoegen van pictogrammen om een vraag te verduidelijken, kunnen er ook pictogrammen worden toegevoegd bij **antwoordalternatieven van een keuzeveld en een meerkeuzeveld**.

| Label:       = Pictogram dat hoort bij een vraag (bij elke soort vraag mogelijk)         Veld verbergen:       Veld verbergen: |
|----------------------------------------------------------------------------------------------------|
| Veld verbergen:                                                                                                    |
| Nee                                                                                                    |
| 100                                                                                                    |
| Туре:                                                                                                    |
| Radiobuttons                                                                                                    |
| Waarde Label                                                                                                    |
| P blij blij                                                                                                    |
| P verdrietig         verdrietig         = Pictogrammen die horen bij of                                                        |
| boos boos keuze alternatieven van een                                                                                          |
| P beschaamd beschaamd                                                                                                    |
|                                                                                                    |
|                                                                                                    |

#### Hoe ziet het er voor een cliënt uit?

|                          | 0\$                                                                     |
|--------------------------|-------------------------------------------------------------------------|
| Hoe voel ik mij vandaag? |                                                                         |
|                          |                                                                         |
| O verdrietig             |                                                                         |
|                          |                                                                         |
| O beschaamd              |                                                                         |
| F                        | Hoe voel ik mij vandaag?<br>O verdrietig<br>O verdrietig<br>O beschaamd |

## 11. Grafieken, tabellen en overzichten instellen of aanpassen

Nadat je een dagboektemplate bewerkt hebt (zie punt 7 op pagina 8) of een nieuwe dagboektemplate aangemaakt hebt (zie punt 9 op pagina 15), kan je ook nog grafieken, tabellen en overzichten instellen of wijzigen.

De resultaten kunnen in 3 soorten weergaves worden getoond (zie verder voor meer uitleg):

- Grafieken: er zijn twee soorten grafieken mogelijk: een weekgrafiek of een maandgrafiek.
   Grafieken zijn enkel mogelijk bij <u>numerieke vragen en sliders</u>
- **Overzichten**: dit kan je maken om <u>tekstvakken</u> met vrije tekst op een overzichtelijke manier weer te geven
- Tabellen: drie soorten:
  - o opsommingstabel: dit kan je maken van tekstvelden, keuzevelden en meerkeuzevelden
  - *Tabel*: dit is een samenvattende tabel van alle tabellen in je dagboek, dit kan je enkel maken wanneer je al een <u>tabel</u> gemaakt hebt in je dagboek zelf
  - o Voorwaardelijke tabel: dit kan je maken van keuzevelden, numerieke vragen en sliders

Er zijn 2 opties bij het instellen van grafieken en tabellen, afhankelijk van het dagboek dat je gemaakt hebt.

- **Optie 1**: Nieuwe grafieken en tabellen instellen wanneer je start met een leeg dagboek
- **Optie 2:** Bestaande grafieken en tabellen aanpassen bij een gekopieerde (voorbeeld)template

Deze boodschap doet je eraan herinneren dit niet te vergeten.

Gelieve de grafieken en tabellen aan te passen of in te stellen.

#### Optie 1: Nieuwe grafieken en tabellen instellen wanneer je start met een leeg dagboek

- Aangezien je vertrokken bent van een <u>leeg dagboek</u> en je zelf vragen hebt toegevoegd, dien je ook de resultaten (grafieken, overzichten en tabellen) nog in te stellen. Als je niets instelt, zien zowel jij als je cliënt geen resultaten.
- **Onder** 'dagboekelementen' waar je nieuwe vragen aan je dagboek toevoegt, zie je een balk "**Grafieken en tabellen**". Op deze plaats vind je alle soorten resultaten die je kan invoegen.

| Xtensible 粩             |                                                                                            |      |
|-------------------------|--------------------------------------------------------------------------------------------|------|
| Algemeen Programma's E  | ktra Help                                                                                  |      |
| 🔶 💾                     |                                                                                            |      |
| Dagboekelementen        | Dagboek Weekgrafieken Maandgrafieken = Bestaande grafieken en tabellen aanpassen (OPTIE 2) |      |
| ▼ Grafieken en tabellen |                                                                                            |      |
| Weekgrafiek             | Gelieve de grafieken en tabellen aan te passen of in te stellen.                           |      |
| Maandgrafiek            |                                                                                            |      |
| Overzicht               | Mijn impulsdagboek                                                                         |      |
| Opsommingstabel         |                                                                                            |      |
| Tabel                   | = Nieuwe grafieken en tabellen toevoegen                                                   |      |
| Voorwaardelijke tabel   | (OPTIE 1)                                                                                  | 0    |
| $\bigcirc$              | Deturn: 16 April 2014                                                                      |      |
|                         | 🔻 Mijn drang om mezelf pijn te doen                                                        | 00   |
|                         | Hoe sterk was mijn drang om mezelf pijn te doen:                                           | 00\$ |
|                         | 1 2 3 4 5<br>i i i i i i<br>gemiddeld                                                      |      |

Optie 2: Bestaande grafieken en tabellen aanpassen bij een gekopieerde template

- Aangezien je vertrokken bent van een **gekopieerde template**, mag je niet vergeten om de bestaande grafieken, overzichten en tabellen aan te passen
- <u>Naast</u> 'dagboekelementen', zie je een balk met verschillende tabbladen waaronder dagboek, weekgrafieken, maandgrafieken, tabellen, .... Op deze plaats kan je de bestaande grafieken en tabellen (die al in de originele voorbeeldtemplate zitten) bekijken en aanpassen op maat van je eigen gemaakte dagboek. Aanpassen doe je door op het tandwiel ernaast te klikken.
- Wat moet je zeker aanpassen? De *beschrijving* want het is nog steeds die van je oorspronkelijke dagboektemplate (bijv. "dit is de grafiek rond jouw drankgebruik"). De beschrijving moet je dus nog op maat van je eigen dagboek maken. Ook de *legende* die bij de grafieken/tabellen horen ('label' wanneer je klikt op het tandwiel naast de grafiek of tabel) dient veranderd te worden naar de labels/legende die jij in jouw dagboek wil definiëren.

Indien je dit niet doet, krijgt je cliënt grafieken of tabellen van bijv. een alcoholdagboek te zien, terwijl hij/zij eigenlijk een angstdagboek ingevuld heeft.

!!! Let op: niet in alle dagboeken zijn alle soorten resultaten en tabellen te bekijken. Als je een specifieke grafiek of tabel extra wilt invoegen, doe je dit zoals in vorig puntje uitgelegd (zie optie 1).

Voor elke grafiek, tabel of overzicht die/dat je toevoegt of wilt veranderen, kan je kiezen om dit
 zichtbaar te maken voor de cliënt of niet. Standaard staat ingesteld dat de resultaten zichtbaar zijn

| Algemeen              | Beschrijving     | 14.4 | L 1999                              |       |                                       | Weekgrafiek |
|-----------------------|------------------|------|-------------------------------------|-------|---------------------------------------|-------------|
| Grafiek verber<br>Nee | gen voor cliënt: | >    |                                     |       |                                       |             |
| Vraag                 |                  |      | Datapunt<br>Gemiddelde van waardt 🗸 | Label |                                       | Kleur       |
|                       |                  |      |                                     |       | Kopiëren als maandgrafiek Verwijderen | Toepassen   |

voor de cliënt. Voor sommige doelgroepen is dit echter niet opportuun en dan kan je deze optie veranderen.

- Als je een grafiek/tabel/overzicht toevoegt of aanpast, zie je rechts bovenaan welk type dit is.

#### 11.1 Grafieken, tabellen en overzichten: hoe maak je ze?

1. Weekgrafiek / maandgrafiek: hier kan je numerieke of slidergegevens weergeven over een tijdspanne van een week/maand.

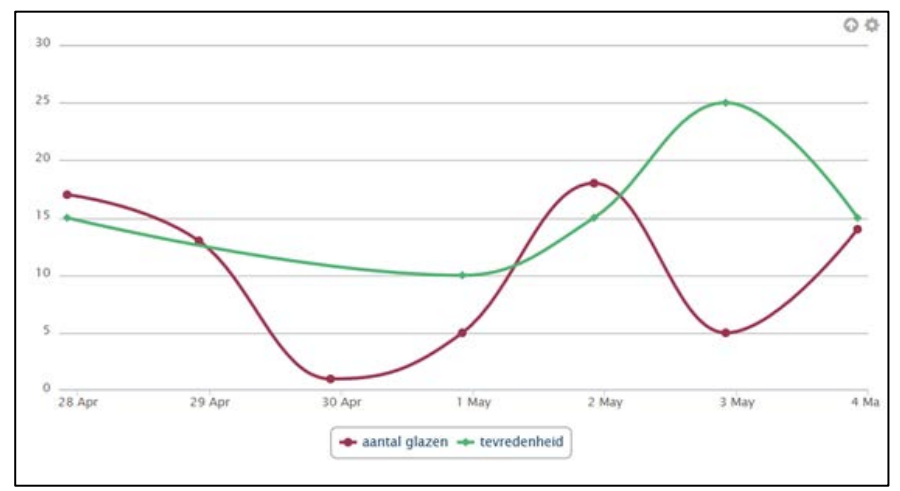

| In onderstaande grafiek wordt je drankgebruik voor de<br>om te drinken.<br>20                                | : aangegeven maanci weergegeven, sar                   | nen met de zin die je hød |             |
|----------------------------------------------------------------------------------------------------|--------------------------------------------------------|---------------------------|-------------|
| 25<br>20<br>15<br>10<br>10<br>1 Åpr 3 Åpr 5 Åpr 7 Åpr 9 Åpr 11 Åpr 13 Åpr<br>T Åpr 9 Åpr 11 Åpr 13 Åpr<br>Dr | 15 Apr 17 Apr 19 Apr 21 Apr 28 Apr<br>ankgebruik - Zin | 25 Åpr 27 Åpr 29 Åpr 1 Ma | <           |
| Grafiek verbergen voor cliënt:                                                                               |                                                        |                           |             |
| Nee                                                                                                    |                                                        |                           |             |
| Vraag                                                                                                    | Datapunt                                               | Label                     |             |
| Hoe sterk was mijn zin om te drinken (                                                                       | Maximum waarde                                         | Zin                       | ×           |
| Hoeveel alcohol heb ik gedronken (not 🔽                                                                      | Som van waarden 🔽                                      | Drankgebruik              |             |
| ~                                                                                                    | Gemiddelde van waard                                   |                           |             |
|                                                                                                    |                                                        | Kopiëren als weekgrafiek  | Verwijderen |

- Bij *vraag* kies je telkens de vragen die je in grafiekvorm wilt omzetten.
- Bij *datapunt* geef je weer hoe je de waarden wilt weergeven: als gemiddelde, som, maximum of minimum waarden.
- Bij *label* kies je de legende van je grafiek, je kan hier ook de kleur aanpassen.
- In het 2e tabblad *beschrijving* kan je de beschrijving ingeven die boven de grafiek komt te staan.
- Je kan ook een **som/gemiddelde laten berekenen over een grafiek heen** (bijv. som van aantal drankeenheden per week / per maand)
  - $\circ$  Ga naar het tabblad **'Beschrijving'** en klik daar op het som-symbool:  $\Sigma$
  - Kies de vraag waar je de berekening over wilt laten gaan (een som of een gemiddelde) en klik op 'invoegen'. Dit kan enkel op basis van numerieke vragen en sliders.

|                        | Dagboek Charts Calculator    | ×         |
|------------------------|------------------------------|-----------|
| Selecteer de vraag v   | waarvan je een resultaat wil | invoegen: |
| Hoe sterk was mijn zin | om te drinken:               | ~         |
| Selecteer de bereke    | ningsmethode voor het resu   | ltaat:    |
|                        |                              |           |
| Som                    |                              |           |
| Som<br>Gemiddelde      |                              | Annularan |

~

eur

oepassen

 Waar de tekstcursor in de editor stond, wordt er een computercode toegevoegd (in de vorm van bvb: calc\_avg\_slider\_2. Deze code wordt bij het weergeven van de grafiek vervangen door een cijfer of label. Je kan voor of na deze code tekst invoegen. Bijvoorbeeld: som van

drankeenheden per week:

[computercode] of

[*computercode*]: gemiddeld aantal woede-aanvallen per maand.

| Algemeen Beschrijving                                                                        |
|----------------------------------------------------------------------------------------------|
| B I U AAC ≣ ≣ ≣ Stijlen • Alinea • Tekengrootte •<br>X 1 2 2 2 2 2 2 2 2 2 2 2 2 2 2 2 2 2 2 |
| Som van drankeenheden per week: [calc:avg:Slider_2]                                          |

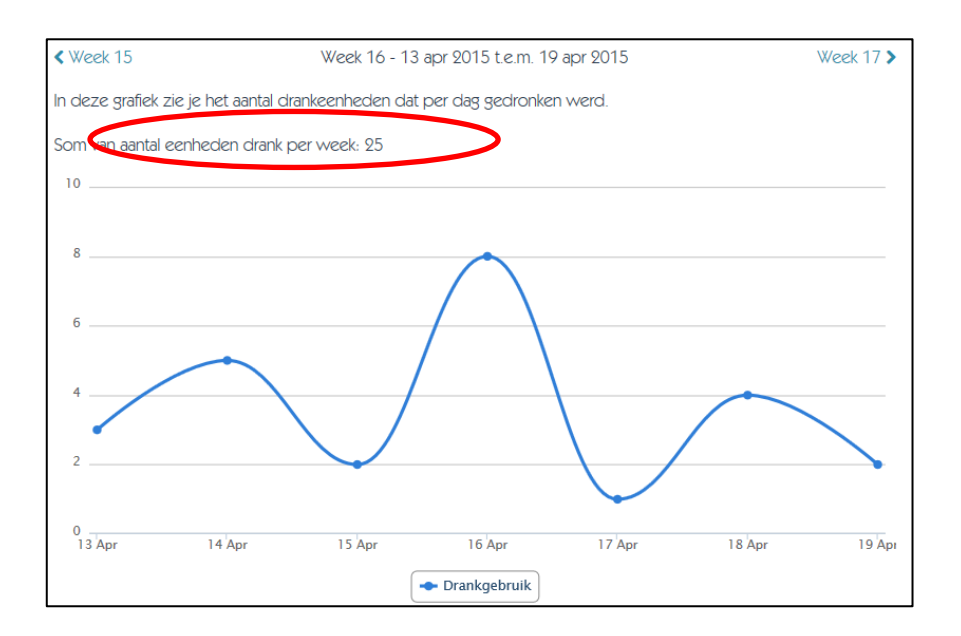

2. Overzicht: in een overzicht krijg je per dag een zicht op de antwoorden die de cliënt invulde in de tekstvakken

| Hier vind je alle situaties terug waarover je iets genoteerd hebt.                                                                                                    | 0                                                                                                    |
|----------------------------------------------------------------------------------------------------|----------------------------------------------------------------------------------------------------|
| ▲ 26/04/2014 om 16u00                                                                                                    |                                                                                                    |
| Lorem ipsum dolor sit amet, consectetur adipiscing elit. Suspendisse condimentum condimentur<br>solicitudin id. Mauris luctus pulvinar semper. Fusce tincidunt ut nulla ut blandit. Nullam lobortis en<br>non varius feis faucibus. Mauris quis augue tortor. Fusce blandit, lorem et egestas scelerisque, teli<br>vitae pretium urna erat non nulla. Praesent eget purus semper, elementum mi sed, venenatis sapie<br>semper, neque non faucibus iaculis, lectus arcu placerat massa, nec luctus leo purus blandit leo.<br>bibendum, portitor nunc vitae, cursus ipsum. Nam ut fermentum massa, ut placerat enim. Quisqu<br>augue convalis semper. Suspendisse vivera faucibus lorem, ut sodales quam facilisis a. Proin vita<br>fermentum venenatis odio a elementum. Quisque at tellus laoreet, egestas felis at, gravida tortor. | n risus, ut ultricies messe<br>im vel lorem aliquet,<br>us diam feugiat eros,<br>in. Nuïla facilisi. Mauris<br>Seol in messe<br>ie vulputate lectus a<br>e venenatis nisi. Ut |
| 7 20/04/2014 om 03u30                                                                                                    |                                                                                                    |
| ▼ 19/04/2014 om 18u45                                                                                                    |                                                                                                    |
| ▼ 17,04/2014 om 15u30                                                                                                    |                                                                                                    |
| ▼ 14/04/2014 om 04u45                                                                                                    |                                                                                                    |

- Bij *titel* vul je een titel van het overzicht in, deze titel wordt een apart tabblad bij de resultaten.
- Bij *vraag* kies je de vraag waar je het overzicht van wil maken.
- In het tabblad **beschrijving** kan je de beschrijving boven het overzicht ingeven: Bijv. *Hieronder vind je alle situaties terug waarover je iets genoteerd hebt.*)

| Algemeen Beschrijving              | Overzicht             |
|------------------------------------|-----------------------|
| Overzicht verbergen voor cliënt:   |                       |
| Nee                                | ~                     |
| Titel                              |                       |
| Onthouden over vandaag             |                       |
| Vraag                              |                       |
| Dit wil ik onthouden over vandaag: | ~                     |
|                                    | Verwijderen Toepassen |

- 3. Tabellen: er zijn drie soorten tabellen: een opsommingstabel, een tabel en een voorwaardelijke tabel.
- A) <u>Opsommingstabel</u>: In een opsommingstabel kan je een lijstje laten maken van ingevulde gegevens uit tekstvelden, keuzevelden en meerkeuzevelden. Je krijgt dan van alle gegevens die de cliënt invulde een top3/top5/top10 van de items die het meest zijn ingevuld door de cliënt. Achter elk antwoord staat de frequentie van hoe vaak de cliënt dit antwoord gaf tussen haakjes. Als er voor een top 10 geen 10 ingevulde gegevens zijn, krijg je er slechts enkele en blijft de rest open. Je kan er ook voor kiezen om alle antwoorden te laten weergeven.

| Hoe voelde ik me vooral?                   |                                   |
|--------------------------------------------|-----------------------------------|
| > Ik voelde me hulpeloos (x2)              | Aantal resultaten:<br>Top 5       |
| > Ik voelde me bang of angstig (x1)        | Titel<br>Hoe voelde ik me vooral? |
| > Het leek alsof ik niets meer voelde (x1) | Vraag<br>Hoe voelde ik me         |
| > Ik voelde me triest (x1)                 |                                   |
| > Ik voelde me kwaad (x1)                  |                                   |

**B)** <u>**Tabel**</u>: in een tabel worden telkens de meest frequent ingevulde antwoorden uit een tabel weergegeven in een samenvattende tabel. Je kan dus enkel een tabel in je resultaten toevoegen als er in het dagboek ook gebruik wordt gemaakt van het dagboekelement tabel.

In dit voorbeeld zou dit willen zeggen dat er een top 4 gemoed-verbeteraars zou komen te staan in de tabel (dus de gemoedsverbeteraars die het vaakst door de cliënt werden ingevuld).

|                 | Gemoed-verbeteraars | Gemoed-verslechteraars |
|-----------------|---------------------|------------------------|
| In het algemeen | Vul in of kies      | Vul in of kies         |
|                 | Vul in of kies      | Vul in of kies         |
|                 | Vul in of kies      | Vul in of kies         |
|                 | Vul in of kies      | Vul in of kies         |
| Op het werk     | Vul in of kies      | Vul in of kies         |
|                 | Vul in of kies      | Vul in of kies         |
|                 | Vul in of kies      | Vul in of kies         |
|                 | Vul in of kies      | Vul in of kies         |

C) <u>Voorwaardelijke tabel</u>: een voorwaardelijke tabel is een <u>zeer geavanceerde tabel</u>. In een voorwaardelijke tabel kan je afhankelijk van een vraag (namelijk een slidervraag, een numerieke vraag en een keuzevraag) antwoorden laten opsplitsen in kolommen.

Zoals je in het voorbeeld hieronder ziet, staat er in de linkerkolom wanneer de persoon gedronken had en daaronder de antwoorden die ingevuld zijn enkel wanneer de persoon gedronken heeft. In de rechterkolom zie je de antwoorden van de persoon wanneer hij/zij zin had maar het niet deed.

| Wanneer ik gedronken heb    | Wanneer ik zin had maar het niet deed       |
|-----------------------------|---------------------------------------------|
| Het meeste gedronken op:    | Dagen waarop ik zin had maar het niet deed: |
| > Donderdøg                 | > Maandag                                   |
| > Woensdag                  | > Dinsdag                                   |
| > Zaterdag                  | > Woensdag                                  |
| Op deze momenten in de døg: | Op deze momenten in de dag:                 |
| > Voormiddags               | > 's Namiddags                              |
| > 's Nachts                 | > 's Nachts                                 |
| > 's morgens                | > 's Avonds                                 |
|                             | Wat deed ik het meeste in de plaats:        |
|                             | > Erover praten                             |
|                             | > Mijzelf afleiden                          |
|                             | > Niets                                     |

Bij *hoofding* vul je per kolom de categorieën in. In ons voorbeeld: wanneer ik gedronken heb, wanneer ik zin had maar het niet deed.

Bij **vraag** kies je de vragen voor je twee scenario's. Hier kan je numerieke vragen, slidervragen en keuzevragen gebruiken.

Vervolgens kan je telkens **vragen selecteren** die je onder elke kolom wilt laten verschijnen. Zoals in het voorbeeld 'het meest gedronken op welke dag?'

| toofding linkse kolom | Hoofding rechtse kolom |
|-----------------------|------------------------|
| Waarde                | Vraag Waarde           |
| abel linkse kolom     | Label rechtee kolom    |
| inks weergeven        | Rechts weergeven       |

## 12. Vanaf een blanco template beginnen 📓

Het is ook mogelijk met een **blanco template** te beginnen en het dagboek helemaal zelf samen te stellen voor gelijk welk thema. Er kan dan vrij gekozen worden welke parameters bevraagd worden, in welke volgorde, de aard van de vragen, de verwoording van de vragen en de wijze van scoren (meerkeuzevragen, open vragen, diverse schuifregelaars,...)

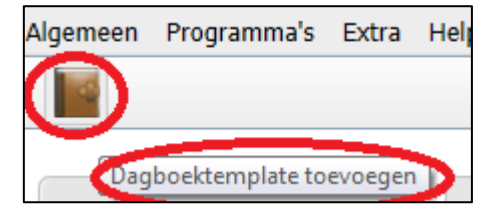

Klik in het menu 'dagboektemplates', meteen op het symbool van het bruine dagboekje links bovenaan. Vervolgens kan je een naam, een beschrijving, tags ... enz. instellen en op opslaan klikken. Vervolgens klik je op 'dagboek bewerken' en kan je de gewenste dagboekelementen aanklikken en aan je dagboek toevoegen.

# IV. Mijn cliënten 壮

#### 13. Een nieuwe cliënt aanmaken

- Kies het Menu > Mijn cliënten
- Klik links vanboven op het symbool voor nieuwe cliënt. 都
- Geef de voornaam, naam en gebruikersnaam in voor je cliënt.
   <u>Tip</u>: Elke gebruikersnaam kan maar 1 keer in het systeem voorkomen. Het kan dus gebeuren dat de gebruikersnaam die je koos, niet meer mogelijk is (omdat de naam reeds gekozen werd).
   Plaats er dan bijvoorbeeld een cijfer achter of kies een andere naam.

| Xtensible              | 8     |      |
|------------------------|-------|------|
| Algemeen Programma's   | Extra | Help |
| 2+                     |       |      |
| Nieuwe cliënt          | /     |      |
| Mend                   |       |      |
| <u>» Mijn cliënten</u> |       |      |
| » Inactieve cliënten   |       |      |

| Het wachtwoord werd verzonden naar de cliënt via e-mai                   |                                                                                                    |
|--------------------------------------------------------------------------|----------------------------------------------------------------------------------------------------|
| Het wachtwoord is: Groenstraat2014                                       |                                                                                                    |
| ënt <u>Daqboeken</u> <u>Intropagina</u> <u>Berichten</u> <u>Herinner</u> | ingen                                                                                                    |
|                                                                          |                                                                                                    |
| Voornaam *                                                               | Fran                                                                                                    |
| Achternaam *                                                             | Timmers                                                                                                    |
| Gabruikamaam *                                                           | Francia                                                                                                    |
| Gebruikersnaam                                                           | rrannexe                                                                                                    |
| Email                                                                    | frantimmers@hotmail.com                                                                                                    |
| A data                                                                   |                                                                                                    |
| Aures                                                                    |                                                                                                    |
|                                                                          |                                                                                                    |
| Postcode                                                                 | 0                                                                                                    |
| Gemeente/stad                                                            |                                                                                                    |
|                                                                          |                                                                                                    |
| Status                                                                   | Actief                                                                                                    |
|                                                                          |                                                                                                    |
| Nieuw wachtwoord                                                         |                                                                                                    |
|                                                                          | Maak een (nieuw) wachtwoord aan en klik daarna op Opslaan. Wanneer er een emailadres werd ingevuld dan wordt het wachtwoord ook via mail verstuurd.                                                                                                    |
| Nieuw wachtwoord herhalen                                                |                                                                                                    |
|                                                                          |                                                                                                    |
|                                                                          | Het wachtwoord bestaat uit minstens 10 karakters.     Het wachtwoord bevat kleine letters.                                                                                                    |
|                                                                          | Het wachtwoord bevat hoofdetters.     Het wachtwoord bevat ciffers.                                                                                                    |
|                                                                          | Het wachtwoord bevat symbolen of leestekans.     Het wachtwoord bevat symbolen in het midden van het wachtwoord                                                                                                    |
|                                                                          | Het wachtwoord werd verzonden naar de client via e-ma<br>Het wachtwoord is: Groenstraat2014  It Danboeken Intropagina Berichten Herinner foornaam * conternaam * conternaam * co |

 Een e-mailadres invullen is niet verplicht. Vul je dit toch in, dan worden de inloggegevens naar de cliënt per mail opgestuurd. Deze mail bevat de gebruikersnaam en een link naar een aparte pagina waar een (nieuw) wachtwoord kan aangemaakt worden. Er worden dus geen wachtwoorden via mail verstuurd om beveiligingsredenen.

Let hier mee op, als de cliënt nog niet op de hoogte is, komt zo'n e-mail misschien uit het 'niets'. Volg deze procedure enkel bij deelnemers die computervaardig zijn.

- Wachtwoord: Er zijn drie opties:
  - 1. Vul enkel het e-mailadres in. De deelnemer/cliënt ontvangt een mail die een link bevat om zelf een wachtwoord aan te maken (zie hoger).
  - Kies zelf een wachtwoord of maak het samen met de deelnemer. Het wachtwoord dient te voldoen aan de minimumeisen. Herhaal het wachtwoord ter controle. Werd ook een mailadres ingevuld dan krijgt de deelnemer thuis een mail met gebruikersnaam en een link om eventueel een ander wachtwoord aan te maken.

- 3. Laat het veld wachtwoord leeg. Het programma zal automatisch een wachtwoord genereren dat de cliënt daarna kan veranderen indien een mailadres werd ingevuld. (niet aanbevolen!)
- 🛛 Klik op 'opslaan', links bovenaan op het symbool van de diskette: 💾
- Na opslaan wordt het wachtwoord éénmalig zichtbaar in een kadertje bovenaan.
- Het is aan te bevelen om de gebruikersnaam en wachtwoord voor de deelnemer/cliënt te noteren en dit mee te geven.

| <u>.</u>   | iline <mark>d</mark> agboek |
|------------|-----------------------------|
| WWW        | w.onlinedagboek.be          |
| <b>(b)</b> | Gebruikersnaam              |
|            | Wachtwoord                  |

## 14. Een dagboek aan een cliënt koppelen

- Ga naar het tabblad 'mijn cliënten'.
- Klik op de naam van een cliënt, als je voor deze cliënt acties doet, zal er telkens in de rechterbovenhoek de gebruikersnaam van de cliënt staan.
- Kies links boven het dagboeksymbooltje 'dagboek toevoegen'
- Selecteer vervolg de gewenste template uit de lijst. Je kan je eigen dagboektemplate toevoegen, een gedeelde template van iemand uit je organisatie of een voorbeeldtemplate.

| n Programma's Extra Help                                                                                       |                                                                                                    | Kies een template                                                                                                    | A Chent                |
|----------------------------------------------------------------------------------------------------|----------------------------------------------------------------------------------------------------|----------------------------------------------------------------------------------------------------|------------------------|
|                                                                                                    |                                                                                                    | Kies een template voor het dagboek:                                                                                  |                        |
| (Dagboek toevoegen)                                                                                            | Client Danboeken Intropagina Berichten                                                                                                    | Herinnert                                                                                                    |                        |
| siu -                                                                                                    | CONTRACTOR AND ADDRESS AND ADDRESS ADDRESS | Mijn dagboektemplates<br>Mijn alcohol, en stemminnsrijanhoek                                                         |                        |
| Min dierten                                                                                                    | Voomaam *                                                                                                    | Mijn alcoholdagboek                                                                                                  |                        |
| Inactieve cliënten                                                                                             |                                                                                                    | Mijn dagboek pesten                                                                                                  |                        |
|                                                                                                    | Achternaam *                                                                                                    | Myn impulsdagboek                                                                                                    |                        |
| adboektemplates                                                                                                |                                                                                                    | Min stempingsdapboek                                                                                                 |                        |
| edeelde dagboeken                                                                                              | Take Barronson *                                                                                                    | Mijn werkdagboek                                                                                                    |                        |
| Manufacture and the second second second second second second second second second second second second second | Circlel General Strade (1                                                                                                    | Nina's slaapboekje                                                                                                   |                        |
|                                                                                                    | 2217                                                                                                    | Slaapdagboek met 2 invullers                                                                                         | -                      |
|                                                                                                    | email                                                                                                    | Bijzondere jeundzorg                                                                                                 |                        |
|                                                                                                    |                                                                                                    | Min dagboek pesten                                                                                                   |                        |
|                                                                                                    | Adres                                                                                                    | Geestelijke gezondheidszorg                                                                                          |                        |
|                                                                                                    |                                                                                                    | Mijn alcohol- en stemmingsdagboek                                                                                    |                        |
|                                                                                                    |                                                                                                    | Myn alcoholdagboek                                                                                                   |                        |
|                                                                                                    | Postcode                                                                                                    | Mijn dagboek pesten<br>Mijn impuladanhoek                                                                            |                        |
|                                                                                                    |                                                                                                    | Min stemmingsdapboek                                                                                                 |                        |
|                                                                                                    | Gemeente/stad                                                                                                    | Min werkdagboek                                                                                                    |                        |
|                                                                                                    |                                                                                                    | Sollicitatie- en stemmingdagboek                                                                                     |                        |
|                                                                                                    | Status                                                                                                    | Kinderopvang                                                                                                    |                        |
|                                                                                                    |                                                                                                    | Onderedia                                                                                                    |                        |
|                                                                                                    |                                                                                                    | Min dagboek pesten                                                                                                   | 2                      |
|                                                                                                    | Manufacture debuggered in                                                                                                    | Welzijn                                                                                                    |                        |
|                                                                                                    | Nebuvi viachtwoord                                                                                                    | Mijn stemmingsdagboek                                                                                                |                        |
|                                                                                                    |                                                                                                    | Solicitatie- en stemmingdagboek                                                                                      | ik via mail verstuurd. |
|                                                                                                    | Manage unaching and hash also                                                                                                    |                                                                                                    |                        |
|                                                                                                    | indow webswoord nemeron                                                                                                    |                                                                                                    |                        |
|                                                                                                    |                                                                                                    | We approve an enter the structure reaction of the                                                                    |                        |
|                                                                                                    |                                                                                                    | Het wachtwoord beint kleine letters.                                                                                 |                        |
|                                                                                                    |                                                                                                    | Het wachtwoord bevat hoofdetters.                                                                                    |                        |
|                                                                                                    |                                                                                                    | Het wachtwoord bevat cijfers.                                                                                        |                        |
|                                                                                                    |                                                                                                    | Het inscribered denst spreader of resistential.                                                                      |                        |
|                                                                                                    |                                                                                                    | Het wachtwoord bevat geen opeenvolgende letters, cifiers of symbolen.                                                |                        |
|                                                                                                    |                                                                                                    | Pet wattevoord voidet aan de minimumvereisten.     Ta kerkelinn van het wertevoord inner overaan met het wertevoord. |                        |
|                                                                                                    |                                                                                                    | accocco                                                                                                    |                        |
|                                                                                                    |                                                                                                    | Nie w uiteke de werktword gegeneren                                                                                  |                        |

 Als je de template hebt geselecteerd, gaat de dagboek-editor open en kan je het dagboek bewerken (zo kan je het dagboek helemaal op maat van de deelnemer/cliënt aanpassen door bijv. vragen toe te voegen of te bewerken, een bewoording te veranderen of een vraag te verbergen => zie punt 7 op pagina 9).

Als je **opslaat**, komt het dagboek terecht in het tabblad 'dagboeken' van de deelnemer.

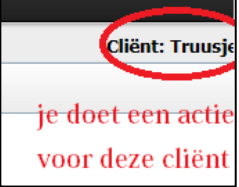

Je kan een dagboek ook deactiveren.

Ga naar het tabblad 'dagboeken': vink het dagboek aan en klik onderaan op deactiveren + toepassen. De status van het dagboek zal dan naar inactief springen. Zo kan je dus verschillende dagboeken aan een cliënt koppelen en ervoor zorgen dat er bijvoorbeeld slechts 1 dagboek op een bepaald moment actief is. Je kan een dagboek opnieuw activeren door het aan te vinken en onderaan op activeren toepassen te klikken.

- Je kan een template van een specifieke cliënt ook in de algemene template lijst laten tevoorschijn komen, door de optie 'opslaan als template' aan te kruisen.
- Als je op een later tijdstip nog aanpassingen wilt doen aan het dagboek van je cliënt, kan je rechts op 'bewerken' klikken.

|                                                                                      | · · · · · · · · · · · · · · · · · · · |
|--------------------------------------------------------------------------------------|---------------------------------------|
| Cliënt Dagboeken Intropagina Berichten Herinneringen                                 | Bewerken                              |
| □ <u>Naam</u> ≑                                                                      | Status • Bewerken                     |
| Mijn impulsdagboek                                                                   | Actief Bewerken                       |
| pestboekie                                                                           | Actief Bewerken                       |
| Zoek: Jouw zoekterm   Met geselecterde: deactiveren Toepassen   poslaan als template | Ga naar: 1 1 - 2 van 2 🕢 🕨            |

#### Een cliënt deactiveren / reactiveren / verwijderen 15.

- Ga naar menu > Mijn cliënten en vink de cliënt aan die je wilt deactiveren
- Selecteer onderaan 'deactiveren' en vervolgens toepassen
- Klik OK bij de extra bevestiging dat je deze cliënt zal deactiveren
- De cliënt verschijnt nu in het tabblad van inactieve cliënten.

#### Inactieve cliënten:

| Mijn       | cliënten (Inactieve cliënten) |                                    |
|------------|-------------------------------|------------------------------------|
|            | <u>Voornaam</u> 🗧             | Achternaam \$                      |
|            | Fran                          | Timmers                            |
| $\bigcirc$ | Truus                         | Vereecke                           |
| Zoek       | : Jouw zoekterm   Met ge      | selecteerd deactiveren V Toepassen |

- Je kan een cliënt terug actief maken door deze aan te vinken en 'reactiveren' toepassen te kiezen.
- Je kan een inactieve cliënt verwijderen door deze aan te vinken en 'verwijderen' toepassen te kiezen.
- Let wel: een deelnemer/cliënt die gedeactiveerd of zelfs verwijderd werd, blijft wel verder toegang hebben tot zijn dagboek. Er is dan echter geen online communicatie meer mogelijk.

### 16. Een nieuw wachtwoord aanmaken voor de cliënt

Indien je cliënt zijn/haar wachtwoord vergeten is, zijn er drie mogelijke opties:

#### 1) Je kan als begeleider een nieuw wachtwoord aanmaken indien geen mailadres werd ingegeven:

- Klik in het menu >Mijn cliënten op de cliënt waarvoor je een nieuwe wachtwoord wilt maken.
- In de geopende profielpagina van de cliënt kun je nu een nieuw wachtwoord ingeven en dit wachtwoord herhalen ter bevestiging. Vergeet niet op opslaan te klikken (de diskette).

#### 2) Indien een mailadres werd ingegeven klik dan op de profielpagina van de cliënt op "Verzend een email met een link om het wachtwoord opnieuw in te stellen"

**3)** De cliënt kan zelf een nieuw wachtwoord aanmaken (indien een e-mailadres werd opgegeven) via de inlogpagina van <u>https://deelnemer.onlinedagboek.be/</u>

#### 17. Berichten versturen aan een cliënt

Er is online communicatie mogelijk met cliënten/deelnemers via een beveiligde berichtenbox. Of en hoe deze gebruikt wordt is afhankelijk van de afspraken die hierover gemaakt worden. Via online berichten kunnen bijvoorbeeld vragen verstuurd worden door deelnemers of aanmoedigingen en commentaar door begeleiders.

- Ga naar Menu >**Mijn Cliënten** en klik op de naam van de cliënt waarnaar je het bericht wilt versturen.
- Vervolgens ga je naar het 4e tabblad "Berichten"
- In het open venster kan je een bericht typen naar je cliënt.

| Hallo ari<br>grtz form Ari Stoteles |                                      |                                       |
|-------------------------------------|--------------------------------------|---------------------------------------|
|                                     |                                      | Verzonden op 3 november 2015 om 10u57 |
| Typ hier je bericht en              | druk vervolgens op de knop Verzenden |                                       |
|                                     |                                      |                                       |

- Naast het bericht, kan je zien wanneer een bericht werd verzonden en of het bericht werd gelezen.
- Wanneer je cliënt geantwoord heeft, krijg je zowel achteraan het menu-item 'Mijn Cliënten' als in het overzicht met je cliënten achter de naam van de cliënt een melding "**1 nieuw bericht**" te staan.

| Xtensible 🍀                     |                                                |                     |
|---------------------------------|------------------------------------------------|---------------------|
| Algemeen Programma's Extra Help |                                                |                     |
| <b>}</b> +                      |                                                |                     |
| Menu                            | Mijn diënten Inactieve cliënten                |                     |
| ▶ Mijn cliëntes 1 nieuw bericht | □ <u>Voornaam</u> ≑                            | Achternaam \$       |
| <u>≻ Inactieve cliënten</u>     | Fran (1 nieuw bericht)                         | Timmers             |
| > Dagboektemplates              | Zoek: Jouw zoekterm   Met geselecteerde: deact | tiveren 🗸 Toepassen |
| > Gedeelde dagboeken            |                                                |                     |

| Hallo Fran  | ne <mark>k</mark> e, |              |
|-------------|----------------------|--------------|
| Je hebt 1   | nieuw beric          | ht.          |
| Klik hier o | m je berichte        | en te lezen. |

Ook de cliënt krijgt bij de volgende keer dat hij/zij inlogt een **pop-up venster** met de boodschap dat er een nieuw bericht is.

## 18. Herinneringen toevoegen 🥑

Er kunnen verschillende soorten 'herinneringen' ingesteld worden in beide richtingen. Dit gebeurt best in overleg omdat Online dagboek niet bedoeld is als controle instrument, maar constructieve samenwerking wil bevorderen.

'Reminders' kunnen volgende functies hebben:

- een cliënt/deelnemer eraan herinneren dat het dagboek moet ingevuld worden
- een positieve boodschap sturen wanneer een deelnemer een dagboek goed bijhoudt
- een begeleider/hulpverlener laten weten dat een dagboek gedurende een bepaalde tijd niet werd gebruikt

Herinneringen worden **via mail** verstuurd (er moet dus een **mailadres** ingevuld zijn op het profiel van de deelnemer indien een reminder naar de deelnemer verstuurd wordt) en bevatten een link om in te loggen.

- Ga naar Menu > Mijn Cliënten en klik op de naam van de cliënt waarvoor je herinneringen wilt instellen
- Vervolgens ga je naar het 5e tabblad "Herinneringen"
- Hieronder komen de herinneringen te staan die je voor deze cliënt hebt ingesteld.
- Je kan per cliënt **meerdere herinneringen tegelijkertijd instellen** (je kan bijvoorbeeld zowel naar de cliënt een herinnering laten sturen, maar ook naar jezelf verschillende herinneringen)
- Klik op het icoontje 'herinnering toevoegen' (het klokje met het uitroepteken)
- Deze herinneringen zijn e-mails die **naar jezelf of de cliënt kunnen worden gestuurd** en je kan ze volledig aanpassen.
- Er zijn 3 soorten herinneringen:
  - <u>Herinnering 1</u>: cliënt is **X aantal dagen niet ingelogd** en je laat hiervoor een mail sturen naar jezelf en/of de cliënt
    - Naar jezelf: om een indicatie te krijgen of cliënt goed aan de slag gaat met het dagboek
    - Naar cliënt: op die manier wordt cliënt aangemoedigd het dagboek in te vullen
  - <u>Herinnering 2</u>: cliënt heeft zich gedurende **X opeenvolgende dagen ingelogd en telkens het dagboek ingevuld** en je laat hiervoor een e-mail sturen naar jezelf en/of de cliënt
    - Naar jezelf: om een indicatie te krijgen dat cliënt goed bezig is
    - Naar cliënt: om cliënt aan te moedigen / te feliciteren dat hij/zij goed bezig is
  - <u>Herinnering 3:</u> cliënt heeft zijn dagboek **voor X aantal afgelopen dagen ingevuld** (maar dus op 1 tijdstip) en je laat hiervoor een e-mail sturen naar jezelf
    - Naar jezelf: om een indicatie te krijgen of cliënt het dagboek gebruikt op de manier zoals jij dit verwacht (bijv. dagelijks), zo ben je ervan op de hoogte als cliënt bijv. op zondag voor de hele afgelopen week invult.
- Vergeet niet om op te slaan na het aanmaken van een herinnering! 💾

| ype *                                        | Dagboek voor de afgelopen # dagen ingevuld     |
|----------------------------------------------|------------------------------------------------|
| /erzenden na *                               | 5 dagen                                        |
| Controleren om *                             | 18:00                                          |
| Verzenden naar *                             | Mezelf                                         |
| Status *                                     | Actief                                         |
| Bericht *                                    |                                                |
| B I U   🐰 🗈 🛍 🛍 🗮 🗄 🗄                        | 1 <b>19</b>   (24                              |
| Beste Fran,                                  |                                                |
| De cliënt Truuseke heeft voor de afgelopen [ | timeout_in_days] dag(en) het dagboek ingevuld. |

- Type: hier kies je de soort herinnering die je wilt instellen
- Verzenden na: hier kan je het aantal dagen kiezen na hoelang de herinneringsmail gestuurd wordt
- **Controleren om**: hier dien je in te vullen op welk uur het systeem moet controleren of er ingelogd werd die dag of niet
- Verzenden naar: hier kies je of de reminder naar jezelf of naar je cliënt wordt gestuurd
- **Status**: hier kan je kiezen voor actief of inactief, je kan dus nog even uitstellen dat een herinneringsmail gestuurd wordt
- **Bericht**: hier krijg je een voorbeeldbericht dat je kan versturen, maar hier kunnen ook aanpassingen aan gebeuren (of je kan een hele nieuwe tekst maken).

# 19. Het dagboek van een cliënt delen met een andere hulpverlener 🔎

Met toestemming van de cliënt/deelnemer kunnen diens resultaten gedeeld worden met een collega binnen de eigen organisatie of daarbuiten, op voorwaarde dat deze collega ook een account heeft. De collega waarmee de resultaten gedeeld worden, heeft echter **enkel inzagerecht**, en kan dus zelf niets aan het dagboek aanpassen.

- Ga naar Menu > Mijn Cliënten en klik op de naam van de cliënt waarvan je het dagboek wilt delen
- Ga vervolgens naar het 2e tabblad 'Dagboeken' en klik je op het dagboek waarvoor je de gegevens wilt delen met een andere hulpverlener

- Dan klik je rechts bovenaan op het icoontje 'dagboek delen' (icoon met het handje)

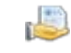

| Dagboek del               | len <u>Gedeeld met</u>                                                                                  |                                                                                                    |
|---------------------------|----------------------------------------------------------------------------------------------------|----------------------------------------------------------------------------------------------------|
| الله الم                  | e kan een dagboek alleen delen met andere persone<br>m een dagboek te delen met een collega kan je de l | n die een hulpverlenersaccount hebben op onlinedagboek.be.<br>betreffende collega in de lijst kiezen, of indien de andere persoon geen collega is kan je het e-mailadres van de persoon waarmee je het dagboek wil delen invullen. |
| Delen met                 | een collega                                                                                             | Selecteer een collega                                                                                                    |
| Of delen m<br>van het e-n | et iemand buiten je organisatie aan de hand<br>mailadres                                                | Let op: de persoon waarmee je het dagboek wil delen moet over een hulpverlenersaccount op onlinedagboek be beschikken.                                                                                                    |
| Je wachtwo                | oord *                                                                                                  | Je moet je wachtwoord ingeven om het delen van het dagboek te valideren.                                                                                                    |
|                           |                                                                                                    | Delen                                                                                                    |
|                           |                                                                                                    |                                                                                                    |

- Vervolgens kies je de gewenste **collega uit de lijst van personen in jouw organisatie** die ook toegang hebben tot de online dagboeken
- Of je vult het e-mailadres in van iemand uit een andere organisatie die ook met het programma werkt.
   Dit mailadres moet hetzelfde zijn als waarmee ingelogd wordt door die persoon.
- In het vierde menu-item '**Gedeelde dagboeken'** vind je enerzijds de dagboeken die jij deelt en anderzijds de dagboeken die door anderen met jou gedeeld worden.

| Menu                 | Gedeeld met mij Dagboeken di | e ik deel |                                          |              |                    |            |
|----------------------|------------------------------|-----------|------------------------------------------|--------------|--------------------|------------|
| > Mijn cliënten      | Cliënt ÷                     |           | Dagboek \$                               | Gedeeld met  | Organisatie \$     | Sinds      |
| ≥ Inactieve cliënten | Franneke                     |           | <u>Mijn dagboek pesten</u>               | Fran Timmers | Tetra Projectgroep | 27/11/2014 |
| > Dagboektemplates   | Zoek: Jouw zoekterm          | Met gese  | electeerde toegang intrekken 🕥 Toepassen |              |                    | Gai        |
| 2 Gedeelde dagboeken |                              |           |                                          |              |                    |            |

- Je ziet in het overzicht met wie je het dagboek deelt, uit welke organisatie deze persoon komt en sinds wanneer het dagboek gedeeld wordt.
- Je kan ook een gedeeld dagboek terug ongedaan maken door de toegang in te trekken.

# 20. Een cliënt overzetten naar een andere hulpverlener van je organisatie

In het geval je het opvolgen van een deelnemer/cliënt stopt en de opvolging wordt overgenomen door een collega, dan kan het dagboek naar die collega worden overgezet.

- Ga naar Menu > Mijn Cliënten en klik op de naam van de cliënt die je wilt overzetten
- Vervolgens klik je rechts bovenaan op het icoontje met de twee pijlen 1
- Wanneer hier op geklikt wordt, gaat de transfer pagina open. De hulpverlener kan zelf kiezen of de berichten ook overgezet worden of niet.
- Overzetten is mogelijk naar iedereen binnen jouw organisatie die met het programma Online dagboek werkt.

- Je dient hier je wachtwoord in te geven ter beveiliging.

| Cliënt overzetten                                                                                                    |                                                                                                   |
|----------------------------------------------------------------------------------------------------|---------------------------------------------------------------------------------------------------|
| Je kan cliënten overzetten naar een van je collega's<br>Wanneer de overzetting voltooid werd zal je collega<br>Alle herinneringen die je hebt ingesteld voor deze cl | in jouw organisatie.<br>een e-mail ontvangen over deze overzetting.<br>iënt worden gedeactiveerd. |
| Overzetten naar *                                                                                                    | Selecteer een collega                                                                             |
| Berichten overzetten                                                                                                    | Nee                                                                                               |
| Je wachtwoord *                                                                                                    |                                                                                                   |
|                                                                                                    | Je moet je wachtwoord ingeven om de overzetting te valideren.                                     |
|                                                                                                    | Cliënt overzetten                                                                                 |

# 21. Audit trail 📗

Op elke cliëntpagina kan je een zogenaamde 'audit trail' bekijken door links bovenaan op 📠 te klikken.

De audit trail geeft de activiteit van de deelnemer/cliënt weer op de website. Zo kan je bijvoorbeeld zien of er inlogpogingen geweest zijn met een foutief wachtwoord.

## V. Resultaten

In het hulpverlenerspaneel heeft de hulpverlener toegang tot alle gegevens die in een dagboek genoteerd worden. Deze kunnen gedownload worden als pdf-bestand, geordend per dag, per week of per maand.

## 22. Resultaten van een cliënt bekijken

**ZEER BELANGRIJK**: de resultaten van een cliënt zijn nooit te vinden op de plaats waar je de resultaten <u>instelt</u>, dit zijn louter hypothetisch ingevulde gegevens (met o.a. Latijnse tekst). Dit doe je immers bij het bewerken van de template. Je vindt de resultaten van registraties door cliënten in het onderdeel 'M**ijn cliënten**'.

- Klik binnen het menu >**Mijn cliënten** op de naam van de cliënt waarvan je dagboekgegevens wil bekijken

- Klik vervolgens op het tabblad '**dagboeken**' en daarna op het **dagboek van de cliënt** dat je wenst te bekijken.

- Vervolgens krijg je een <u>maandoverzicht</u>. Je kan twee dingen doen:
  - 1. Je kan <u>op de oranje vakken klikken:</u> dit zijn de dagen of tijdstippen waarop de cliënt het dagboek heeft ingevuld. Klik hierop om de *inhoud van hun ingevulde dagboek* **op die dag of dat tijdstip** te bekijken. Let op: je ziet enkel ingevulde gegevens als de deelnemer het dagboek al ingevuld heeft!
  - Je kan de ingevulde dagboekgegevens in grafieken, tabellen en overzichten bekijken
     Let op: je kan hier enkel resultaten bekijken als je deze ingesteld hebt voor je cliënt. (zie punt 11)!

| Hei 2014 = ga naar vorige maand Juni 2014 = huidige maand |                     |                                       |                                    |                                                                                      |                                                  |    |
|-----------------------------------------------------------|---------------------|---------------------------------------|------------------------------------|--------------------------------------------------------------------------------------|--------------------------------------------------|----|
|                                                           | Di                  | Wo                                    | Do                                 |                                                                                      | Vr                                               | Za |
| 2                                                         | 5                   | 27                                    | 28                                 | 29                                                                                   | 30                                               |    |
|                                                           | 2                   | 3                                     | 4                                  | Datum registratie: 18 juni<br>Registratie ingevoerd op<br>Laatste aanpassing: 24 ju  | i 2014<br>: 18 juni 2014 10u07<br>uni 2014 13u50 |    |
|                                                           |                     |                                       |                                    | Mijn stemming                                                                        |                                                  |    |
|                                                           | 9                   | 10                                    | 11                                 | Ik voelde me vandaag in<br>Minder goed                                               | het algemeen:                                    |    |
|                                                           |                     |                                       |                                    | Hoe mijn stemming voo                                                                | oral verbeterde                                  |    |
| 1                                                         | 5                   | 17<br>ingevula<br>gegever<br>dag beki | de dagboek<br>ns van deze<br>iiken | Mijn stemming verbeterd<br>het mooie weer vandaag                                    | le vooral door:                                  |    |
| 2                                                         | 3                   | 24                                    | 25                                 | Hoeveel verbeterde mijn<br>Veel                                                      | stemming:                                        |    |
|                                                           |                     |                                       |                                    | Hoe mijn stemming voo                                                                | oral verminderde                                 |    |
| 3                                                         | 2                   | 1                                     | 2                                  | Mijn stemming werd voo<br>de trein die te laat was                                   | ral minder goed door:                            |    |
| woload DDE                                                |                     |                                       |                                    | Hoeveel werd mijn stemr<br>Enigzins                                                  | ning minder goed:                                |    |
| whioad PDF<br>whioad bevat alle resultaten van de g       | eselecteerde maand. |                                       |                                    | Plezierige activiteiten v                                                            | an deze dag                                      |    |
|                                                           |                     |                                       |                                    | Welke plezierige activitei<br>• kermis<br>• in het bos gaan w<br>• ik ben qaan shopp | <b>iten deed ik vandaag:</b><br>andelen<br>pen   |    |
|                                                           |                     |                                       | 32                                 | Download PDF                                                                         |                                                  |    |

Als je op een **dagregistratie** (oranje vak) in het maandoverzicht klikt:

- zie je bovenaan de datum waarover de registratie gaat, vervolgens de datum en het uur waarop de registratie allereerst werd ingevoerd en ten slotte wanneer de laatste aanpassing gebeurde.

Door te klikken op de **tabbladen 'per week' (grafieken), 'per maand' (grafieken), 'tabellen' en 'overzicht'** (dit kan allerlei namen hebben), kan je alles bekijken wat de deelnemer hierover geregistreerd heeft.

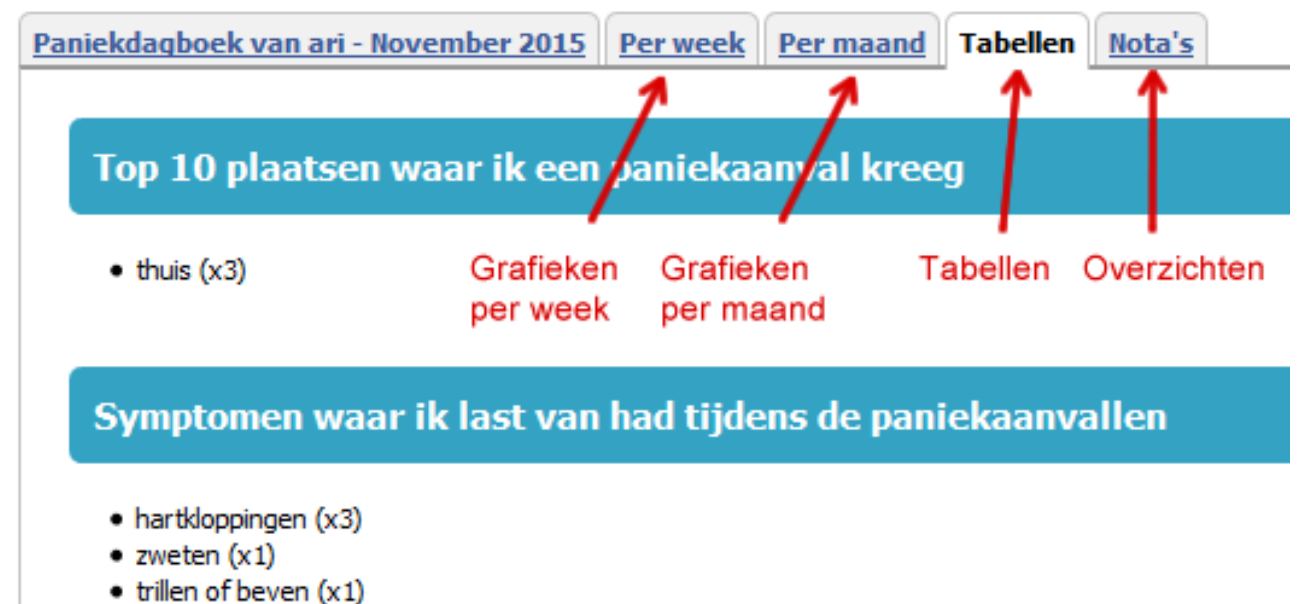

- ademnood (x1)
- pijn op de borst (x1)

### 23. Resultaten van een cliënt opslaan en/of afdrukken

- Onderaan een dagregistratie, het maandoverzicht, de grafieken en de tabellen is er een knop "download PDF".
- Indien je hierop klikt, krijg je volgende balk onderaan op je scherm te zien:

| Wilt u <b>Resultaten - franchipan.pdf</b> van <b>onlinedagboek.be</b> openen of opslaan? | Openen | Opslaan | • | Annuleren | ×   | 1 |
|------------------------------------------------------------------------------------------|--------|---------|---|-----------|-----|---|
|                                                                                          | openen | opsidan |   |           | 1 ^ |   |

- Klik vervolgens op '**opslaan als'** (pijltje naast Opslaan) en bewaar het bestand in een gekozen map op je computer.
- o Het document kun je ook afdrukken.

# VI. Vanuit het perspectief van een cliënt

Deelnemers/cliënten vinden hun dagboek op https://deelnemer.onlinedagboek.be

#### 24. Inloggen

| "nline dagboek                      |                                  |
|-------------------------------------|----------------------------------|
| <ul> <li>Inloggen als de</li> </ul> | eelnemer                         |
| Gebruikersnaam                      | Gebruikersnaam                   |
| Wachtwoord                          | Wachtwoord                       |
|                                     | Mij onthouden 🕑                  |
|                                     | Ik ga akkoord met de voorwaarden |
|                                     | Login                            |
|                                     | Wachtwoord vergeten?             |

- Cliënt/deelnemer dient altijd aan te vinken dat hij/zij akkoord gaat met de voorwaarden.
- Cliënt/deelnemer kan ervoor kiezen om zijn gebruikersnaam en wachtwoord te **laten onthouden** voor volgende keer (blijft gedurende 7 dagen bewaard).
- Cliënt/deelnemer kan zelf wachtwoord opnieuw aanvragen via wachtwoord vergeten (indien zijn e-mailadres opgenomen is in zijn profiel)
- Cliënt/deelnemer kan op het oogje klikken om zijn ingevulde wachtwoord na te kijken.

### 25. Hoofdmenu bij de cliënt/deelnemer

| 🙂nline dagboek       |       |           |            |           | n Afmelden   |
|----------------------|-------|-----------|------------|-----------|--------------|
| 👤 Welkom, Franchipan | intro | dagboek - | resultaten | berichten | mijn profiel |
|                      |       |           |            |           |              |

In het onlinedagboek dat de cliënt ziet, zijn er 5 menu-items te onderscheiden: intro, dagboek, resultaten, berichten en mijn profiel.

#### Intropagina

Op de intro-pagina staat volgende standaard tekst:

Dit is jouw privé-ruimte. Enkel jij en je hulpverlener/begeleider hebben toegang tot de gegevens. Je beschikt hier over een online dagboek dat je in samenspraak met je hulpverlener een periode invult.

Alles wat je noteert in het dagboek kan daarna weergegeven worden in grafieken en tabellen, om je een duidelijk overzicht te bieden. Wanneer je dat wil kan je deze overzichtsgrafieken en -tabellen downloaden (pdf).

Het dagboek

Door het bijhouden van dit dagboek kan je een beter zicht krijgen op hoe je gedrag of stemming evolueert en hoe je daar invloed op kan hebben. Je spreekt met je hulpverlener af hoe vaak je het dagboek zal bijhouden.

#### De resultaten

Door gedurende een afgesproken periode regelmatig de vragen te beantwoorden, kan je je evolutie opvolgen aan de hand van enkele grafieken en/of tabellen.

Het kan je een beter inzicht geven in je situatie, Je bent meer actief betrokken bij je herstel en je leert beter signalen herkennen die erop wijzen dat je iets moet bijsturen.

Als je dat wil, dan kan je de resultaten downloaden als pdf-bestand. Dit laatste kan een aantal voordelen bieden:

- Je kan de resultaten samen met je begeleider bekijken en bespreken.
- Je hoeft niet louter op je geheugen te vertrouwen.
- Het kan een hulpmiddel zijn om samen verbanden te leggen tussen gebeurtenissen, gevoelens, gedachten en gedrag.

Deze tekst kan door de begeleider/hulpverlener gepersonaliseerd worden via de cliëntpagina op het tabblad 'Intropagina'

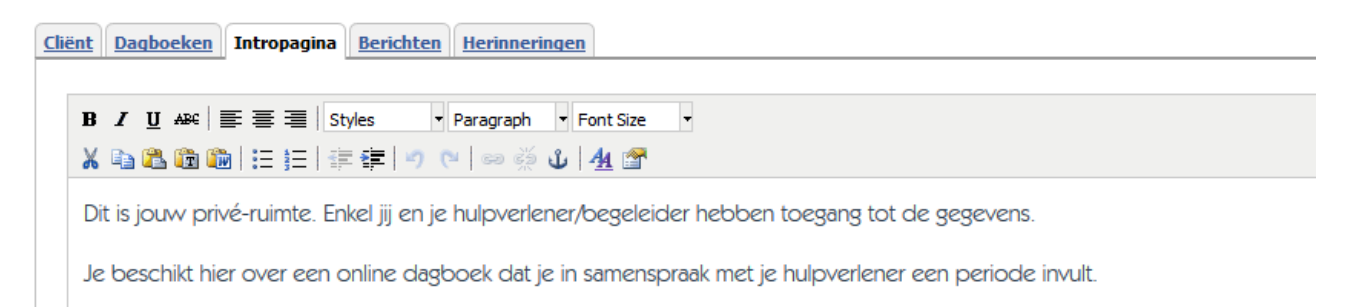

Alles wat ie noteert in het dagboek kan daarna weergegeven worden in grafieken en tabellen. om ie een duideliik overzicht

#### Dagboek(en)

Hier staat het dagboek. Ingeval er meerdere dagboeken beschikbaar zijn, dan kunnen die geselecteerd worden via een dropdown menu.

#### Resultaten

De resultaten van de registraties onder de vorm van grafieken, tabellen en overzichten, zoals deze werden ingesteld door de begeleider/hulpverlener (tenzij deze laatste bepaalde onderdelen onzichtbaar heeft gemaakt).

Hier is ook een kalender toegevoegd zodat bekeken kan worden hoe frequent het dagboek ingevuld werd.

#### Berichten

De berichtenbox. Hierbij wordt uitdrukkelijk vermeld dat berichten niet bedoeld zijn voor noodoproepen.

#### Mijn profiel

Hier kan het wachtwoord aangepast worden. De gebruikersnaam is niet aanpasbaar.

Cliënt/deelnemer kan via 'mijn profiel' ervoor kiezen om via e-mail **een melding te krijgen** wanneer hij/zij een nieuw bericht krijgt van zijn hulpverlener. Dit staat standaard **uit**.

| Verzend notificaties bij   | nieuwe berichten                                                                             |
|----------------------------|----------------------------------------------------------------------------------------------|
| Nee                        |                                                                                              |
| Er zal een notificatie ver | zonden worden naar het emailadres dat je ingesteld hebt op je profiel wanneer berichten niet |
| binnen een dag gelezer     | i werden.                                                                                    |